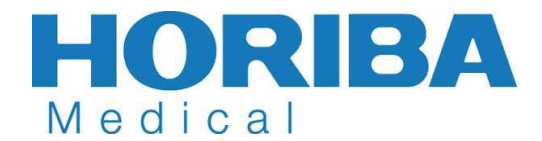

HORIBA Quality Control Program

# HMUS Web QC User Manual V1.2

# Copyright ® 2020 HORIBA Medical

All rights reserved. No part of this book may be reproduced or transmitted in any form or by any means, electronic, mechanical, photocopying, recording, or otherwise, without the prior written permission of HORIBA MEDICAL.

HORIBA INSTRUMENTS INCORPORATED HORIBA Medical 9755 Research Drive Irvine, CA 92618

#### Contents

| 1- <u>Introduction</u>                            |
|---------------------------------------------------|
| 1.1 <u>– Terms and Conditions3</u>                |
| 1.2 <u>– Limited Guarantee6</u>                   |
| 1.3 <u>– Updates6</u>                             |
| 1.4 <u>– Acronyms6</u>                            |
| 2 <u>– Website Design Overview7</u>               |
| 3 <u>– Web User Interface and Description9</u>    |
| <u> 3.1 – Home Screen 9</u>                       |
| <u> 3.2 – Login Screen 10</u>                     |
| <u>3.3 – Forgot Your Password Screens11</u>       |
| <u> 3.4 – Enroll Screen</u>                       |
| <u> 3.5 – Contact Us Screen 14</u>                |
| <u> 3.6 – Dashboard Screen15</u>                  |
| <u>3.6.1 – Quality Control Information16</u>      |
| <u>3.6.2 – Quality Control Calculations19</u>     |
| <u>3.6.3 – QC Lot Details Report23</u>            |
| <u> 3.6.4 – Levey Jennings Chart Report 25</u>    |
| <u>3.6.5 – Performance Index Report 27</u>        |
| <u>3.7 – +Uploads Menu and Screens29</u>          |
| <u>3.8 – Downloads Screen</u>                     |
| <u>3.9 – +Account Settings Menu and Screens</u>   |
| <u>3.9.1 – Facility/Instruments Screen 32</u>     |
| <u>3.9.2 – Users Screen</u>                       |
| <u>3.9.3 – Notifications Screen</u>               |
| <u> 3.9.4 – Facility Westgard Settings Screen</u> |
| <u> 3.10 – Contact Us Screen</u>                  |
| <u> 3.11 – Logout</u>                             |
| <u> 3.12 – My Profile Screen</u>                  |
| <u> 3.13 – Help Screen</u>                        |

#### 1. Introduction 1.1 - Terms and Conditions

The Quality Control Program service referred to as "Web QC" is owned and operated by HORIBA Instruments Incorporated dba HORIBA Medical, a California corporation with its principal office at 9755 Research Drive Irvine, California CA 92618 USA, hereinafter referred to as the "HORIBA".

HORIBA provides the content on this Web Site subject to the following Terms and Conditions, that apply to everyone who accesses and uses this Site, to all content available under the domain name "rt.qchoriba.com", hereafter referred to as the "Site", or "Web QC" or any domain name alias to the same content.

The following are terms of a legal agreement between you and HORIBA. By accessing, browsing, and/or using this web site, you acknowledge that you have read, understood, and agree to be bound by these terms and to comply with all applicable laws and regulations. If you do not agree these terms, do not use this web site.

#### • Definitions

"Services" means any functions, facilities, applications, information or other services available through this Site.

"User" means any person who accesses or uses this Site with or without HORIBA's authorization and whether or not they are registered to use any part of this Site, a member or registered User of a Service offered through this Site.

"Statistical Reports" means any statistical processing of values that have been submitted by the User to Web QC via manual input of daily results, summary results or via transmission with CSV files, XML files, and that are made available to the User through the Site.

"Site" means the HORIBA (Quality Control Program) or other collection of information and/or applications operated by HORIBA.

#### • Intellectual Property Rights

All content in Web QC, including text, still and animated images, databases, programs, etc., is the exclusive property of HORIBA or its licensors and is protected by international copyrights and other intellectual property laws.

All rights not expressly granted are reserved.

#### Use of Site Content

HORIBA may, at any time, revise these terms by updating this posting. By using this web site, you agree to be bound by any such revisions and should therefore periodically visit this page to determine the then current terms to which you are bound.

HORIBA grants a non-exclusive, non-transferable license for an undetermined duration, revocable at any time without cause, to access, display, download, as technically required for displaying, and print one copy of the Statistical Reports displayed on the Site on any single computer solely for User personal internal business use, provided that User does

not modify the Site content in any way and that User retains all copyright and other proprietary notices displayed on the Site content. Printing pages of the Site is authorized only as a private copy for the exclusive usage of the copyist.

User may not otherwise reproduce, modify, distribute, transmit, post, or disclose the Site content without HORIBA's written prior consent.

User shall not use WEB QC or the Services in a way that breaches these Terms and Conditions or any applicable law or regulations or that causes or is likely to cause any damage, interruption or impairment of this Site, or the Services. User may not attempt to gain unauthorized access to any part of this Site, other User accounts or any computer systems or networks connected to this Site, whether through hacking, password mining or any other means. User may not collect or attempt to collect personal information relating to others through the Site.

#### • User Registration

To post, upload or download materials, communicate via and to access Web QC, Services, resources and all Site content, User may be asked to provide registration details and log on. It is a condition of use of this Site, Services, and Web QC content that all registration details User provides are and will remain true, correct, current, and complete.

User agrees to use the online forms in the Web QC website to notify the HORIBA immediately of any changes which are relevant to this registration.

If the HORIBA believes the details are not correct, current, or complete, or if HORIBA otherwise in its discretion believes such action would be appropriate, including where it suspects the registration of multiple account or User profiles by the same individual, it has the right to refuse User's access to Web QC, and/or any of its resources, Services and content, and to terminate or suspend User's account.

#### • User Postings

User represents and warrants that all information, regarding the quality control results issued by HORIBA's instruments, that he submits is true and accurate, and that HORIBA instruments are used with HORIBA reagent and control and consumable product only and as per the HORIBA's instructions to users.

User acknowledges, agrees and guarantees that HORIBA shall own and have the unrestricted right to use, publish, and otherwise exploit any and all information that User posts or otherwise publishes on the Site.

#### • Personal access

Only Users duly registered have been authorized by HORIBA may have access to the restricted area of the Site.

Users are entirely responsible for maintaining the confidentiality of your password and account. Furthermore, you are entirely responsible for any and all activities that occur under your account. You agree to notify HORIBA immediately of any unauthorized use of your account or any other breach of security here. HORIBA will not be liable for any loss that you may incur as a result of someone else using your password or account, either with or without your knowledge. However, you could be held liable for losses incurred by

HORIBA or another party due to someone else using your account or password. You may not use anyone else's account at any time, without the permission of the account holder.

You may not attempt to gain unauthorized access to any Web Site or Material, other accounts, computer systems or networks connected to any HORIBA server or Materials, through hacking, password mining or any other means or obtain or attempt to obtain any materials or information through any means not intentionally made available through the Web Sites or Materials;

User access to this Web Site is governed by all applicable federal, state and local laws. All information available on the Web Site is subject to U.S. export control laws and may also be subject to the laws of the country where you reside.

#### Disclaimer

This web site may contain other proprietary notices and copyright information, the terms of which must be observed and followed. Information on this web site may contain technical inaccuracies or typographical errors. Information may be changed or updated without notice. HORIBA may also make improvements and/or changes in the products and/or programs described in this information at any time without notice.

IN NO EVENT WILL HORIBA BE LIABLE TO ANY PARTY FOR ANY DIRECT, INDIRECT, SPECIAL, OR OTHER CONSEQUENTIAL DAMAGES FOR ANY USE OF THIS WEB SITE, OR ANY OTHER HYPERLINKED WEB SITE, INCLUDING, WITHOUT LIMITATION, ANY LOST PROFITS, BUSINESS INTERRUPTION, LOSS OF PROGRAMS OR OTHER DATA ON YOUR INFORMATION HANDLING SYSTEM OR OTHERWISE, EVEN IF WE ARE EXPRESSLY ADVISED OF THE POSSIBILITY OF SUCH DAMAGES.

ALL INFORMATION IS PROVIDED BY HORIBA ON AN "AS IS" BASIS ONLY. HORIBA PROVIDES NO REPRESENTATIONS AND WARRANTIES, EXPRESS OR IMPLIED, INCLUDING THE IMPLIED WARRANTIES OF FITNESS FOR A PARTICULAR PURPOSE, MERCHANTABILITY AND NONINFRINGEMENT.

#### • Governing law and jurisdiction

The Terms and the relationship between you and HORIBA shall be governed by the laws of the State of California, USA without regard to its conflict of law provisions and each party shall submit to the personal and exclusive jurisdiction of the courts located within the State. If any provision of these Terms is found by a court of competent jurisdiction to be invalid, the parties nevertheless agree that the court should endeavor to give effect to the parties' intentions as reflected in the provision, and the other provisions of the Terms remain in full force and effect.

### **1.2 - Limited Guarantee**

The duration of guarantee is stipulated in the Sales conditions associated with the purchase of this system. To validate the guarantee, ensure the following is adhered to:

- The system is operated under the instructions of this manual.
- Only software or hardware specified by HORIBA Medical is installed on the system. This software must be the original copyrighted version.
- Services and repairs are provided by a HORIBA Medical authorized technician, using only HORIBA Medical approved spare parts.
- The electrical supply of the laboratory adheres to national or international regulations.
- The system is operated according to HORIBA Medical recommendations.

All peripheral devices should comply with relevant standards. If this system has been supplied to you by anyone other than HORIBA Medical or an authorized representative, HORIBA Medical cannot guarantee this product in terms of specification, latest revision and latest documentation. Further information may be obtained from your authorized representative.

#### 1.3 – Updates

#### V1.0 – Initial Release

V1.1 – Added result upload, selectable date range, result search and comment features, QC Lot Details report, PI and  $\square$  report improvements, Contact US improvements

V1.2 - Modified manual entry instructions to correspond with Site enhancements

#### **1.4 – Acronyms**

| Acronym | Description                            |
|---------|----------------------------------------|
| HMUS    | HORIBA Medical United States           |
| Site    | HMUS-QC Website                        |
| QC      | Quality Control                        |
| RT      | Real Time                              |
| QC-RT   | Quality Control Real Time              |
| SID     | Sample Identification Number           |
| LIS     | Laboratory Information System          |
| UI      | User Interface                         |
| URL     | Uniform Resource Locator (web address) |
|         |                                        |

# 2 - Website Design Overview

- HMUS QC Web is designed to be responsive, allowing users to access the Site via any connected device; PC, Tablet, Phone and with minimal user interface differences. Although the responsive design is implemented, the experience may vary drastically on a small screen device depending on the amount of data being presented.
- The Site Components consist of (Figure 1)
  - User Interface:
    - Account / Facility Structure allows one Account to be created for multiple associated Facilities and multiple instruments to be assigned to a single facility while allowing the Account User to still see all Account and Facility information. This structure allows for peer evaluation at the Account, Facility and Site levels
    - The Site access structure (Figure 2) has 3 authority levels and depending on the authority level of the user, the user has access to additional functionality of the Site
      - HORIBA Administrator full Site access
      - Account User/Owner access to created account information and the ability to create / edit / view any and all users, facility(s), and instrument(s) created under this account (Figure 3)
      - Facility User Only has access to the facilities and instruments for the account for which they have been assigned by the Account Owner (Figure 4)
  - WebService
    - API designed to allow communication with and transmission of QC data to The Site
    - Parses received transmissions and stores this information in the database and file storage
  - File Storage
    - Storage of API requests
    - Monthly Reports generated
  - Database

Relational database model used to store site data as well as QC transmissions

Figure 1: Site Components

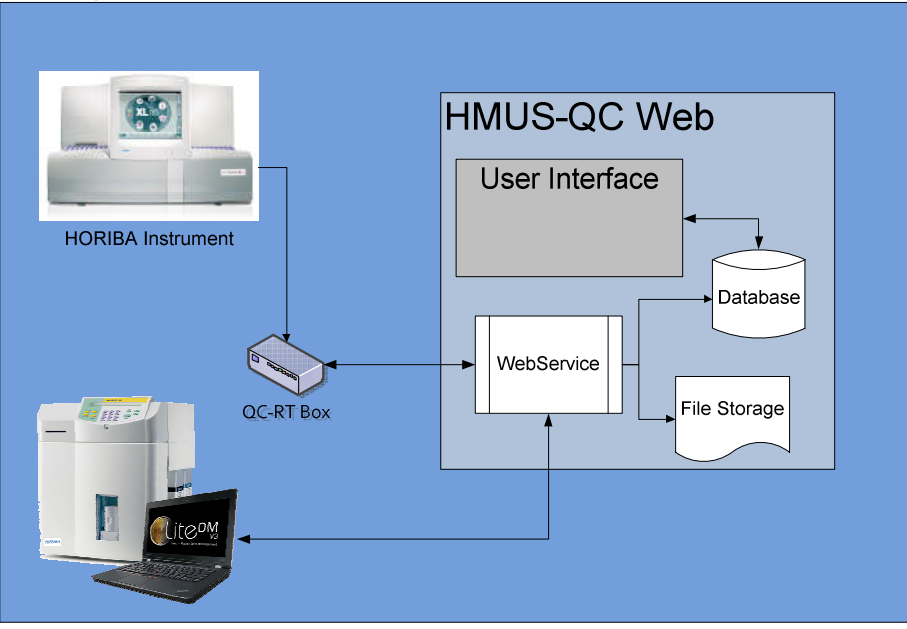

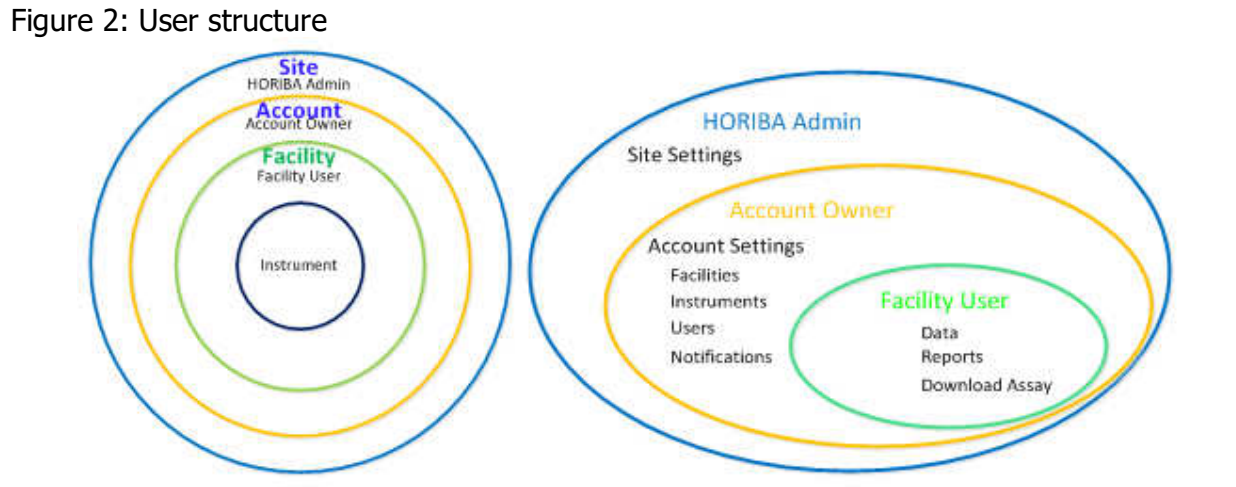

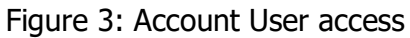

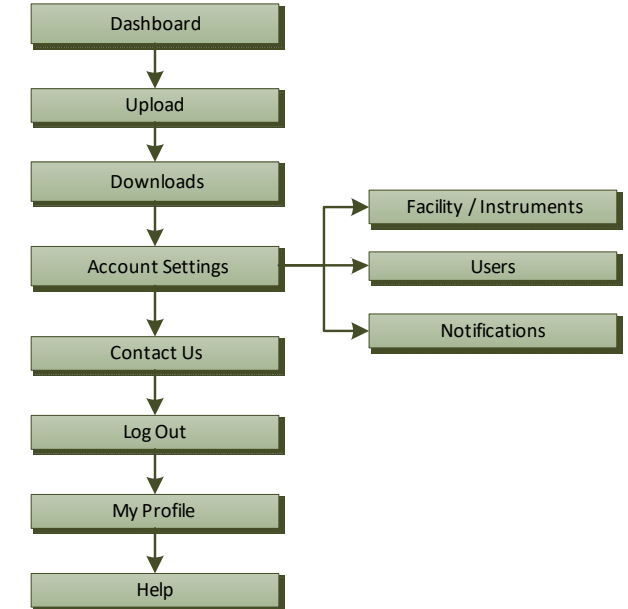

Figure 4: Facility User access

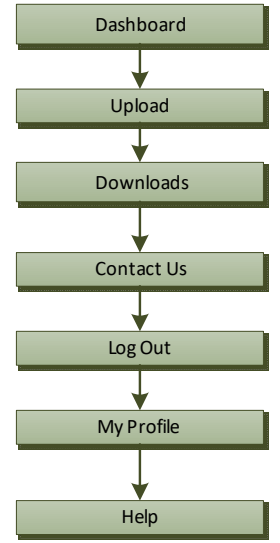

# <u>3</u> - Web User Interface and Description

#### **Home Screen**

- URL: <u>http://rt.qchoriba.com/home</u>
- Displays general information about the site and allows user to navigate to Login, Enroll, or Contact Us (HMUS)

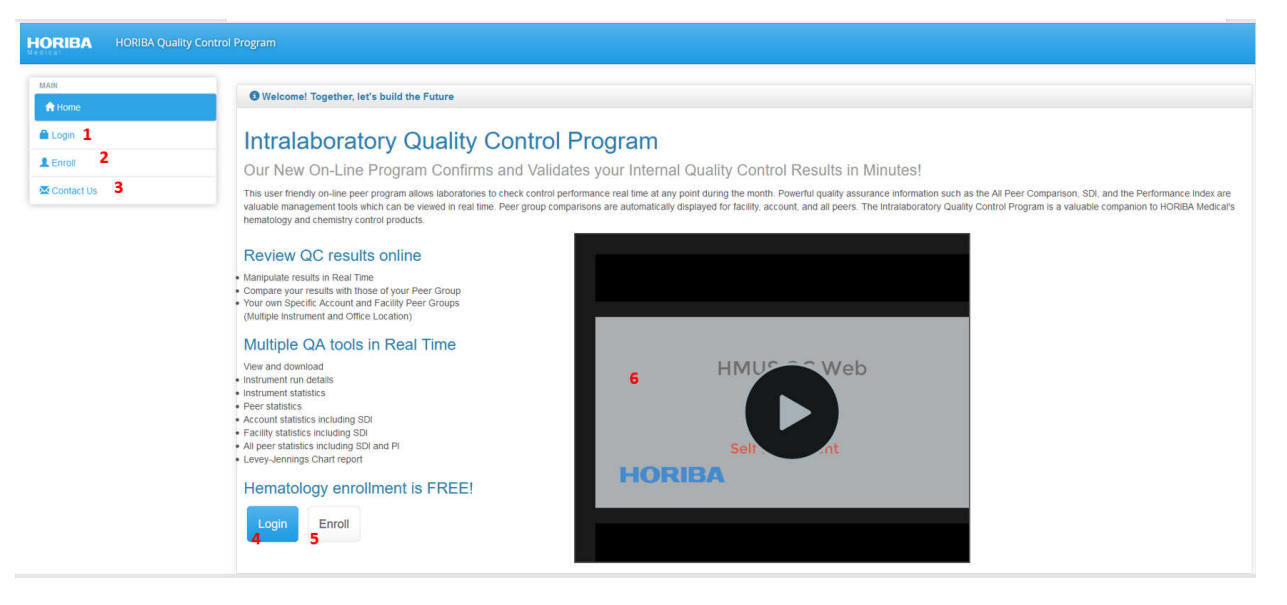

| # | Item       | Туре         | Description                     |
|---|------------|--------------|---------------------------------|
| 1 | Login      | Navigation   | Navigates to Login screen       |
| 2 | Enroll     | Navigation   | Navigates to Enrollment screen  |
| 3 | Contact Us | Navigation   | Navigates to Contact Us screen  |
| 4 | Login      | Button       | Navigates to Login screen       |
| 5 | Enroll     | Button       | Navigates to Enrollment screen  |
| 6 | Video      | Video Player | Enrollment video (no narration) |

#### Login Screen

- Allows user to input email address and password for access
- User has link to Forgot your Password screen to perform password reset
- User has navigation to Home, Enroll, and Contact Us screens

| MAIN         | <b>3</b> Together, let's build the | Future                       |
|--------------|------------------------------------|------------------------------|
| Login        | Login                              |                              |
| LEnroll 2    | Email                              | 4                            |
| Contact Us 3 | Password                           | 5                            |
|              | I'm not a robot                    | reCAPTCHA<br>Privacy - Terms |

| # | Item        | Туре              | Description                                              |
|---|-------------|-------------------|----------------------------------------------------------|
| 1 | Home        | Navigation        | Navigates to Home screen                                 |
| 2 | Enroll      | Navigation        | Navigates to Enrollment screen                           |
| 3 | Contact Us  | Navigation        | Navigates to Contact Us screen                           |
| 4 | Email       | Email Field       | Email address of site user                               |
| 5 | Password    | Password Field    | Password of site user                                    |
| 6 | reCAPTCHA   | Web security tool | Security to prevent abusive traffic to the site          |
|   |             |                   | https://www.google.com/recaptcha/intro/v3.html           |
| 7 | Login       | Link              | Valid user email and password allows access to the site. |
| 8 | Forgot your | Navigation        | Navigates to password reset screen                       |
|   | Password    |                   |                                                          |

- User enters email address, password, completes the reCAPTCHA requirement, and selects the "Login" button
- User is allowed access to the site and is directed to the Dashboard screen

#### **Forgot Your Password Screens**

• Allows user to reset their password by entering their user email address

| O Together, let's build the Fut                                                        | ure                        |                        |                        |                           |                       |
|----------------------------------------------------------------------------------------|----------------------------|------------------------|------------------------|---------------------------|-----------------------|
| Reset Password                                                                         |                            |                        |                        |                           |                       |
| An email will be sent to the address<br>have not received it.<br>Enter your email here | you provide ar             | nd a link allowing you | to change your passwoi | rd. Please check your spa | m box if you feel you |
| I'm not a robot                                                                        | RECAPTOHA<br>Privacy-Terms |                        |                        |                           |                       |
| Send me that email now!                                                                |                            |                        |                        |                           |                       |

- User enters email address, completes the reCAPTCHA requirement, and selects the "Send me that email now!" button
- The following screen displays with a success message

| Together, let's build the Future                                                                                                    |  |
|----------------------------------------------------------------------------------------------------|--|
| Reset Password                                                                                                    |  |
| An email will be sent to the address you provide and a link allowing you to change your password. Please check your spam box if you feel you have not received it. |  |
| email successfully sent!                                                                                                    |  |
| Enter your email here                                                                                                    |  |
| Send me that email now!                                                                                                    |  |

• Reset Password email should be received as below:

#### Hi [@username],

Someone recently requested a password change to your HMUS Quality Control account. If this was you, you can set a new password here using the following link within the next 48 hours to complete the process!

#### **Reset password**

If you do nothing, your password will NOT be reset! If you don't want to change your password or didn't request this, just ignore and delete this message.

To keep your account secure, please don't forward this email to anyone.

Thank you for participating in HORIBA US Quality Control Program.

- Clicking the "Reset password" link in the email redirects the user to the site to reset password
- User enters the password twice in the fields and selects "Set new password"

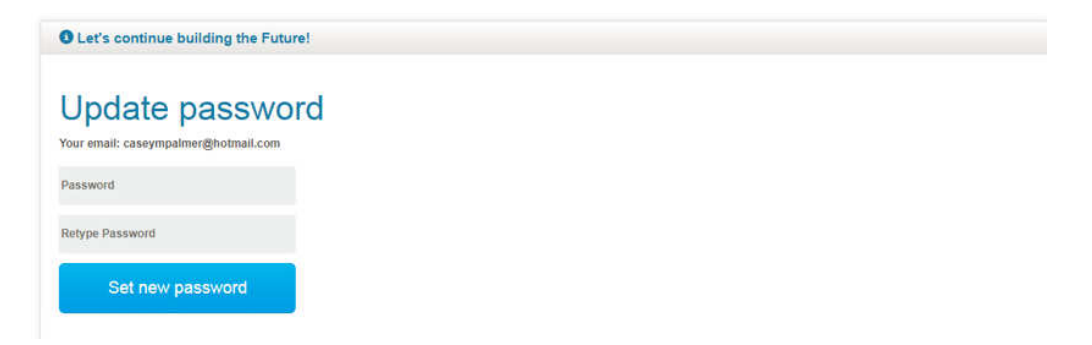

• If the user's email is not in the database, a message to the user will be displayed indicating they are not a registered user

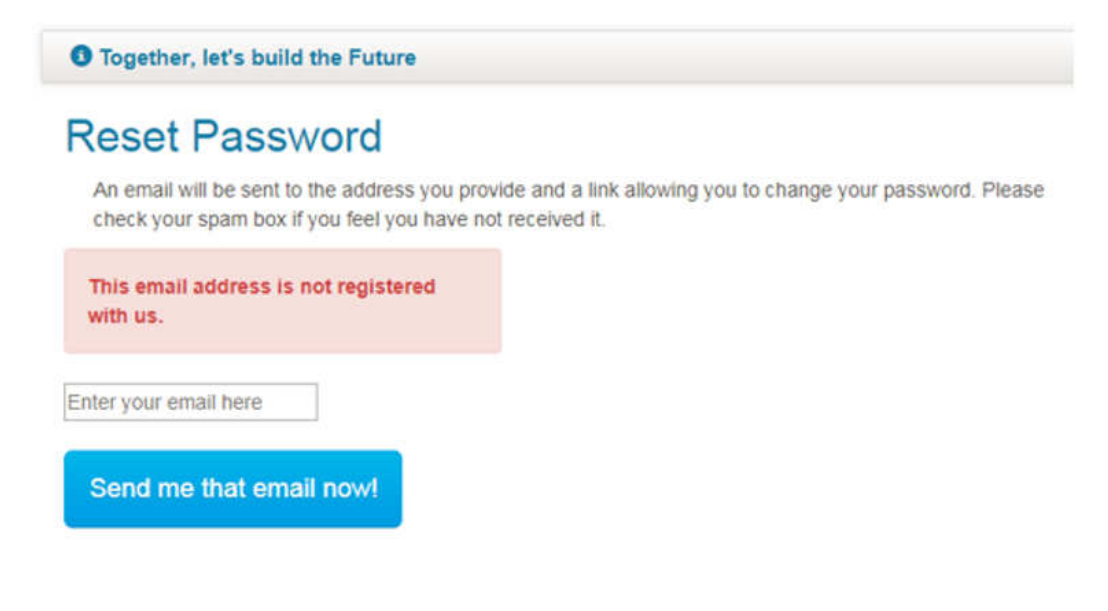

#### **Enroll Screen**

- The Initial Customer Account allows to self-enrollment for a QC Site account by filling out the required information on this screen
- The enrollment requires approval from a HORIBA Admin before the QC Site Account is active and the account owner is able to log in
- Additional Account users are setup in the Account once the Account is active. These users do not require HORIBA Admin approval
- The fields marked as required must have data before the enrollment can be completed
- Terms and conditions must be reviewed and accepted before the "Enroll me now" button is available (see section 1.1)

| HORIBA HORIBA Quality |                                                                                                    |                                 |  |  |  |  |  |  |
|-----------------------|----------------------------------------------------------------------------------------------------|---------------------------------|--|--|--|--|--|--|
| MAIN                  | O Together, let's build the Future                                                                                |                                 |  |  |  |  |  |  |
| Cogin                 | New Account Enrollment                                                                                            |                                 |  |  |  |  |  |  |
| Kan Contact Us        | Account Name  Account Contact                                                                                     |                                 |  |  |  |  |  |  |
|                       | First Name                                                                                                    | Last Name                       |  |  |  |  |  |  |
|                       | Telephone     Street Address 1                                                                                    | Title/Pacition Street Address 2 |  |  |  |  |  |  |
|                       | • City                                                                                                    | • 2p                            |  |  |  |  |  |  |
|                       | Email     Password Password must contain the following: A towercase latter                                        | Retype Password                 |  |  |  |  |  |  |
|                       | A cumber A number Minimum 8 characters Trought reviewed the terms and conditions and accept in order to continue. |                                 |  |  |  |  |  |  |
|                       | if m not a robot                                                                                                  |                                 |  |  |  |  |  |  |

#### Example email sent to account user after enrollment:

Hi [@username],

Well done! Your enrollment request has been successfully submitted. You should receive an email when your account has been reviewed, approved and activated, which could take up to 24 hours. Please make sure to also check your spam folder for this email. If you do not receive an email within 24 hours, please contact our Technical Support Department at 1-888-903-5001 Option 3.

Thank you for participating in HORIBA US Quality Control Program.

#### Example email sent to account user after approval and activation:

Hi [@username],

Well done! Your enrollment has been successfully completed and activated. Please use the URL below to log in and complete the initial setup by creating a facility and instrument. Log In: http://rt.qchoriba.com/login

Please Contact HORIBA Medical Technical Support at 1-888-903-5001 Option 3, with any questions.

### **Contact Us Screen**

• Allows a user to submit a contact request from the site to HMUS

| HORIBA HORIBA Interlaboratory Co | emparison for Quality Control                                                   |                                                                          |
|----------------------------------|---------------------------------------------------------------------------------|--------------------------------------------------------------------------|
| Matri<br>A Home                  | • Together, let's build the Future<br>Please complete the required information. |                                                                          |
| L Enrol                          | Contact Us * required data                                                      | ARVING<br>SECTOR                                                         |
|                                  | Account Name     From/Contact Name                                              | verit purgoses only                                                      |
|                                  | Call back number     Enail Address                                              | HoreBA Medical<br>9755 Research Drive<br>Prone. Cathornis CA Verils USA  |
|                                  | Message Your Message is required                                                | 949-453-0500<br>Hotime Email<br>Marketing info email<br>Sales info email |
|                                  |                                                                                 | Business hours:                                                          |
|                                  | Trm not a robot                                                                 |                                                                          |

- User enters business entity name, first and last name of contact, telephone number, email address, instrument serial number (if known), and other message details into the Message field, completes the reCAPTCHA requirement, and selects the "Submit" button
- Horiba administrator will receive an email with the information and respond

#### **Dashboard Screen**

- Once a user is logged into the site, they will be presented with the "Dashboard" displaying the Facility Instruments that have been created
- Account Users will have all Facility Instruments displayed
- Facility Users will have Instruments displayed at the Facility where they have access
- Clicking on / selecting a Facility Instrument row will display the Quality Control information of that instrument

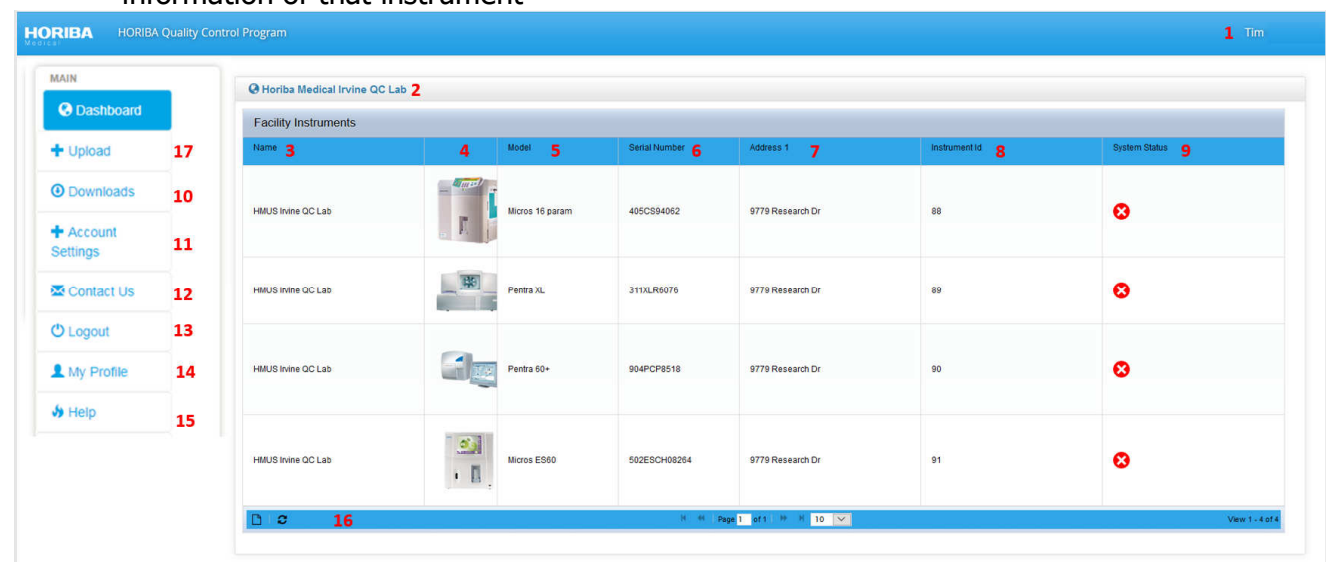

| #  | Item              | Туре       | Description                                                |
|----|-------------------|------------|------------------------------------------------------------|
| 1  | User Name         | Display    | Logged in User Name                                        |
| 2  | Account Name      | Display    | Account Name associated with User                          |
| 3  | Name              | Display    | Facility Names User has access                             |
| 4  | Image             | Display    | Instrument Model Image                                     |
| 5  | Model             | Display    | Instrument Model Description                               |
| 6  | Serial Number     | Display    | Instrument Serial Number                                   |
| 7  | Address 1         | Display    | Facility Address                                           |
| 8  | Instrument ID     | Display    | Assigned number given to instrument by the Site            |
| 9  | System Status     | Display    | Status icon indicating the quality control status of the   |
|    |                   |            | instrument                                                 |
| 10 | Downloads         | Navigation | Navigates to Downloads screen                              |
| 11 | +Account Settings | Menu       | Expands the Accounts Settings Menu                         |
| 12 | Contact Us        | Navigation | Navigates to Contact Us screen                             |
| 13 | Logout            | Navigation | Navigates to Login screen (User is logged out of the Site) |
| 14 | My Profile        | Navigation | Navigates to My Profile screen                             |
| 15 | Help              | Navigation | Navigates to the Help screen                               |
| 16 | Table Footer Tool | Function   | View selected row, Reload table Grid,                      |
|    | Bar               | Buttons    | K « Page 1 of 1 » H 10 Kecords per Page selection          |
| 17 | +Upload           | Menu       | Expands the Upload Menu                                    |

#### **Quality Control Information**

- Allows User to view and download Instrument Statistics for a date range by lot and level
- Allows User to view and download Peer Statistic for a date range by lot and level
- Allows User to view, ignore, and download Run Details for a date range by lot and level
- Allows User to generate a Levey Jennings Chart report for a date range by lot and level
- Allows User to generate a Performance Index report for a date range by lot and level
- Allows User to generate a QC Lot Details Report for a date range by lot and level

| Image                                                                                         |                                                                      | M                                                                                                    | odel                                                 |                                                          |                                          |                                                          |                                                           | Serial Nu                                               | mber                                              |                                                      |                                                           |                                                          | Statu                                                   | IS                                                       |                                                          |                  |
|-----------------------------------------------------------------------------------------------|----------------------------------------------------------------------|----------------------------------------------------------------------------------------------------|------------------------------------------------------|----------------------------------------------------------|------------------------------------------|----------------------------------------------------------|-----------------------------------------------------------|---------------------------------------------------------|---------------------------------------------------|------------------------------------------------------|-----------------------------------------------------------|----------------------------------------------------------|---------------------------------------------------------|----------------------------------------------------------|----------------------------------------------------------|------------------|
|                                                                                               |                                                                      | м                                                                                                    | icros 16 par                                         | am                                                       |                                          |                                                          |                                                           | 111CS99                                                 | 999                                               |                                                      |                                                           |                                                          | 8                                                       | 1                                                        |                                                          |                  |
| 3 2                                                                                           |                                                                      |                                                                                                    |                                                      |                                                          |                                          | H (H )                                                   | Page 1 of                                                 | 1 H H                                                   | 10 🗡                                              |                                                      |                                                           |                                                          |                                                         |                                                          | View 1 -                                                 | 1 of             |
| SN: 111CS999                                                                                  | 99 <mark>3</mark>                                                    | ~ L                                                                                                    | 4<br>evel: Low                                       | Exp:                                                     | 2020-05-05                               | 6<br>SID:MX422                                           | L,4221                                                    |                                                         |                                                   |                                                      |                                                           |                                                          |                                                         |                                                          |                                                          |                  |
| Instrument                                                                                    | Statistic                                                            | s N=42                                                                                                    |                                                      |                                                          |                                          |                                                          |                                                           |                                                         |                                                   |                                                      |                                                           |                                                          |                                                         |                                                          |                                                          |                  |
| Instrument<br>Statistic                                                                       | Statistic                                                            | s N=42<br>RBC                                                                                                    | HGB                                                  | нст                                                      | MCV                                      | МСН                                                      | мснс                                                      | RDW                                                     | PLT                                               | MPV                                                  | LYM%                                                      | LYM#                                                     | MON%                                                    | MON#                                                     | GRA%                                                     | C                |
| Instrument<br>Statistic<br>Assay High                                                         | Statistic<br>WBC<br>2.40                                             | s N=42<br>RBC<br>2.49                                                                                            | HGB<br>6.5                                           | нст<br>18.4                                              | MCV<br>74                                | MCH<br>28.1                                              | MCHC<br>40.2                                              | RDW<br>16.5                                             | <b>PLT</b><br>96                                  | MPV<br>10.0                                          | LYM%<br>72.0                                              | LYM#<br>1.70                                             | MON%<br>16.5                                            | MON#<br>0.40                                             | GRA%<br>32.5                                             | (                |
| Instrument<br>Statistic<br>Assay High<br>Assay Target                                         | Statistic<br>WBC<br>2.40<br>2.00                                     | s N=42<br>RBC<br>2.49<br>2.34                                                                                    | HGB<br>6.5<br>6.1                                    | HCT<br>18.4<br>16.4                                      | MCV<br>74<br>70                          | MCH<br>28.1<br>26.1                                      | MCHC<br>40.2<br>37.2                                      | RDW<br>16.5<br>13.5                                     | PLT<br>96<br>76                                   | MPV<br>10.0<br>8.0                                   | LYM%<br>72.0<br>64.0                                      | LYM#<br>1.70<br>1.30                                     | MON%<br>16.5<br>10.5                                    | MON#<br>0.40<br>0.20                                     | <b>GRA%</b><br>32.5<br>25.5                              | 0                |
| Instrument<br>Statistic<br>Assay High<br>Assay Target<br>Assay Low                            | Statistic<br>WBC<br>2.40<br>2.00<br>1.60                             | s N=42<br>RBC<br>2.49<br>2.34<br>2.19                                                                            | HGB<br>6.5<br>6.1<br>5.7                             | HCT<br>18.4<br>16.4<br>14.4                              | MCV<br>74<br>70<br>66                    | MCH<br>28.1<br>26.1<br>24.1                              | MCHC<br>40.2<br>37.2<br>34.2                              | RDW<br>16.5<br>13.5<br>10.5                             | PLT<br>96<br>76<br>56                             | MPV<br>10.0<br>8.0<br>6.0                            | LYM%<br>72.0<br>64.0<br>56.0                              | LYM#<br>1.70<br>1.30<br>0.90                             | MON%<br>16.5<br>10.5<br>4.5                             | MON#<br>0.40<br>0.20<br>0.00                             | <b>GRA%</b><br>32.5<br>25.5<br>18.5                      | (<br>()<br>()    |
| Instrument<br>Statistic<br>Assay High<br>Assay Target<br>Assay Low<br>Mean                    | Statistic<br>WBC<br>2.40<br>2.00<br>1.60<br>1.983                    | <b>RBC</b><br>2.49<br>2.34<br>2.19<br>2.270                                                                      | HGB<br>6.5<br>6.1<br>5.7<br>5.810                    | HCT<br>18.4<br>16.4<br>14.4<br>16.055                    | MCV<br>74<br>70<br>66<br>70.762          | MCH<br>28.1<br>26.1<br>24.1<br>25.614                    | MCHC<br>40.2<br>37.2<br>34.2<br>36.236                    | RDW<br>16.5<br>13.5<br>10.5<br>14.026                   | PLT<br>96<br>76<br>56<br>80.357                   | MPV<br>10.0<br>8.0<br>6.0<br>8.783                   | LYM%<br>72.0<br>64.0<br>56.0<br>60.971                    | LYM#<br>1.70<br>1.30<br>0.90<br>1.164                    | MON%<br>16.5<br>10.5<br>4.5<br>10.595                   | MON#<br>0.40<br>0.20<br>0.00<br>0.181                    | GRA%<br>32.5<br>25.5<br>18.5<br>28.433                   |                  |
| Instrument<br>Statistic<br>Assay High<br>Assay Target<br>Assay Low<br>Mean<br>Mean Diff       | Statistic<br>WBC<br>2.40<br>2.00<br>1.60<br>1.983<br>-0.017          | <ul> <li>S N=42</li> <li>RBC</li> <li>2.49</li> <li>2.34</li> <li>2.19</li> <li>2.270</li> <li>-0.070</li> </ul> | HGB<br>6.5<br>6.1<br>5.7<br>5.810<br>-0.290          | HCT<br>18.4<br>16.4<br>14.4<br>16.055<br>-0.345          | MCV<br>74<br>70<br>66<br>70.762          | MCH<br>28.1<br>26.1<br>24.1<br>25.614<br>-0.486          | MCHC<br>40.2<br>37.2<br>34.2<br>36.236<br>-0.964          | RDW<br>16.5<br>13.5<br>10.5<br>14.026<br>0.526          | PLT<br>96<br>76<br>56<br>80.357<br>4.357          | MPV<br>10.0<br>8.0<br>6.0<br>8.783<br>0.783          | LYM%<br>72.0<br>64.0<br>56.0<br>60.971<br>-3.029          | LYM#<br>1.70<br>1.30<br>0.90<br>1.164<br>-0.136          | MON%<br>16.5<br>10.5<br>4.5<br>10.595<br>0.095          | MON#<br>0.40<br>0.20<br>0.00<br>0.181<br>-0.019          | GRA%<br>32.5<br>25.5<br>18.5<br>28.433<br>2.933          | 0<br>0<br>0<br>0 |
| Instrument<br>Statistic<br>Assay High<br>Assay Target<br>Assay Low<br>Mean<br>Mean Diff<br>SD | Statistic<br>WBC<br>2.40<br>2.00<br>1.60<br>1.983<br>-0.017<br>0.062 | RBC<br>2.49<br>2.34<br>2.19<br>2.270<br>-0.070<br>0.030                                                          | HGB<br>6.5<br>6.1<br>5.7<br>5.810<br>-0.290<br>0.096 | HCT<br>18.4<br>16.4<br>14.4<br>16.055<br>-0.345<br>0.266 | MCV<br>74<br>70<br>66<br>70.762<br>0.762 | MCH<br>28.1<br>26.1<br>24.1<br>25.614<br>-0.486<br>0.338 | MCHC<br>40.2<br>37.2<br>34.2<br>36.236<br>-0.964<br>0.666 | RDW<br>16.5<br>13.5<br>10.5<br>14.026<br>0.526<br>0.248 | PLT<br>96<br>76<br>56<br>80.357<br>4.357<br>5.355 | MPV<br>10.0<br>8.0<br>6.0<br>8.783<br>0.783<br>0.264 | LYM%<br>72.0<br>64.0<br>56.0<br>60.971<br>-3.029<br>1.252 | LYM#<br>1.70<br>1.30<br>0.90<br>1.164<br>-0.136<br>0.048 | MON%<br>16.5<br>10.5<br>4.5<br>10.595<br>0.095<br>0.692 | MON#<br>0.40<br>0.20<br>0.00<br>0.181<br>-0.019<br>0.040 | GRA%<br>32.5<br>25.5<br>18.5<br>28.433<br>2.933<br>1.133 |                  |

| #  | Item                                 | Туре     | Description                                                      |
|----|--------------------------------------|----------|------------------------------------------------------------------|
| 0  | Date Range                           | Function | Opens the Date range filter window where a user can select a     |
|    | Date Range : All                     | Button   | specific date range to apply to the entire instrument QC screen  |
|    | Or                                   |          | Step 1: User selects the button and deselects All runs           |
|    | Date Range : 07/01/2020 - 07/31/2020 |          | Step 2: User selects a start and end date                        |
|    |                                      |          | Step 3: User selects Apply                                       |
|    |                                      |          | Step 4: User selects Apply and instrument QC screen is updated   |
| 1  | Name                                 | Display  | Account/Facility Name                                            |
| 2  | Instrument row                       | Display  | Instrument Image, Description, Serial number, and Status         |
| 3  | QC lot:                              | Dropdown | User selects QC lot from list (screen automatically refreshes)   |
| 4  | Level:                               | Dropdown | User selects QC level from list (screen automatically refreshes) |
| 5  | Exp:                                 | Display  | Quality Control Lot Expiration Date                              |
| 6  | SID:                                 | Display  | QC Sample Identification values acceptable for data upload to    |
|    |                                      |          | the Site for the selected QC lot and level                       |
| 7  |                                      | Function | Generates the QC Lot Details tabular report for view and         |
|    |                                      | Button   | download                                                         |
| 8  | 8. (h1) No. 1.11.1.1                 | Function | Generates the Levey Jennings QC Chart report for view and        |
|    |                                      | Button   | download                                                         |
| 9  |                                      | Function | Generates the Performance Index Peer Comparison Chart            |
|    |                                      | Button   | report for view and download                                     |
| 10 | Table Header                         | Display  | Instrument Statistics table, N= number of data runs included     |
| 11 | Table Data                           | Display  | QC lot assay information and comparable instrument statistics    |
| 12 | Table Footer Tool                    | Function | Generate .csv file of table data for view and download           |
|    | Bar                                  | Buttons  | Reload table Grid                                                |

| sun pale nine       | Peerignored | My Ignore         | WBC    | WBC FL | RBC  | RBC FL | HGB   | HGB FL | HCT  | HCT FL | MCV | MCV FL          | MCH  | MCH FL | MCHC | Comment         | Web User |
|---------------------|-------------|-------------------|--------|--------|------|--------|-------|--------|------|--------|-----|-----------------|------|--------|------|-----------------|----------|
| *                   | All 🗸       | All 🗸             | *      | *      |      | *      | *     | *      |      |        | *   | *               |      | *      |      |                 | ×        |
| 2020-05-02 08:29:11 | <b>₽</b>    | D                 | 2.10   |        | 2.35 |        | 8,1 † |        | 16.8 |        | 69  |                 | 25.4 |        | 36.6 |                 | 8        |
| 2020-04-30 15:04:27 |             |                   | 2.00   |        | 2.35 |        | 6.2   |        | 16.8 |        | 69  |                 | 25.4 |        | 36.6 |                 |          |
| 2020-04-29 18:33:19 | D           | C                 | 2.00   |        | 2.35 |        | 6.2   |        | 16.8 |        | 69  |                 | 25.4 |        | 36.6 |                 |          |
| 2020-04-29 18:24:43 | 0           | <mark>⊮</mark> 19 | 2.00   |        | 2.40 |        | 6.3   |        | 16.6 |        | 67  |                 | 25.2 |        | 36.8 | Example         | TH       |
| 2020-04-28 18:30:56 | D           | 0                 | 2.30   |        | 2.40 |        | 6.3   |        | 16.6 |        | 67  |                 | 25.2 |        | 36.8 |                 |          |
| 2020-04-09 16:15:24 | S           | 0                 | 0.30 į |        | 2.40 |        | 6.3   |        | 16.6 |        | 67  |                 | 25.2 |        | 36.8 |                 |          |
| 2020-04-09 13:06:55 | 8           | D                 | 2.30   |        | 2.40 |        | 6.3   |        | 16.6 |        | 67  |                 | 25.2 |        | 36.8 |                 |          |
| 2020-04-09 13:02:05 | 8           |                   | 2.30   | ×      | 2.40 | •      | 6.3   | ÷      | 16.6 | *      | 67  | ${\bf v}_{i,i}$ | 25.2 | ×      | 36.8 |                 |          |
| 2020-04-06 14:34:15 | ☞ 18        | 0                 | 2.30   |        | 2.40 |        | 6.3   |        | 16.6 |        | 67  |                 | 25.2 |        | 36.8 | Flagged or >4SD | тн       |
| 2020-03-29 17:12:07 | D           | 0                 | 2.30   |        | 2.40 |        | 6.3   |        | 16.6 |        | 67  |                 | 25.2 |        | 36.8 |                 |          |

| #  | Item                   | Туре                               | Description                                                                                                    |
|----|------------------------|------------------------------------|----------------------------------------------------------------------------------------------------|
| 13 | Table Header           | Display                            | Run Details table (If runs are ignored or included, user must refresh                                                                                                    |
|    |                        |                                    | screen in order for the statistics tables to update)                                                                                                    |
| 14 | Search Bar             | Tool Bar                           | Data is filtered by entering a value or selections from a dropdown                                                                                                    |
| 15 | Run Data               | Display                            | Date and time of run, values of each parameter, $ ^{\dagger}$ above or $\perp$ below                                                                                                    |
|    |                        |                                    | the 2SD range indicators for each value, flags for each parameter,                                                                                                    |
|    |                        |                                    | peer ignored indicator, my ignore selection, comments, and user ID                                                                                                    |
| 16 | Scroll Bar             | Tool Bar                           | Allows user to scroll the table left and right to view more parameter                                                                                                    |
| 17 | Table Feator           | Function                           | Concrate, ccy file of table data for view and deveload                                                                                                    |
| 1/ |                        | Buttons                            | Generate .csv me of table data for view and download                                                                                                    |
|    |                        | Duttons                            | Beload table Crid                                                                                                    |
|    |                        |                                    | Edit a colocted row for the My Japore function                                                                                                    |
|    |                        |                                    |                                                                                                    |
|    |                        |                                    | Powe per page coloction display, and page payigation                                                                                                    |
| 10 | Door Japorod           | Dicplay                            | Construct on the sublished assay target are                                                                                                    |
| 10 | Indicator              | Display                            | automatically ignored for poor and instrument statistics                                                                                                    |
|    | Indicator              |                                    | Elaged OC is not accontable even though value may be within the                                                                                                    |
|    |                        |                                    | hadyeu QC is not acceptable even though value may be within the                                                                                                    |
|    | or                     |                                    | instrument statistics                                                                                                    |
|    |                        |                                    | Flags are displayed in pink                                                                                                    |
|    |                        |                                    | ו דומעא מול עואטומעכע ווד טוווג                                                                                                    |
|    |                        |                                    | Refer to the Instrument User Manuals for a detailed                                                                                                    |
|    |                        |                                    | Refer to the Instrument User Manuals for a detailed                                                                                                    |
| 19 | My Japore              | Display                            | Refer to the Instrument User Manuals for a detailed<br>description of all Instrument related flags                                                                                                    |
| 19 | My Ignore              | Display                            | Refer to the Instrument User Manuals for a detailed<br>description of all Instrument related flags<br>Displays the status of the run to be included in, or ignored from, the<br>neer and instrument statistics by the user                                                                                                    |
| 19 | My Ignore<br>Selection | Display<br>and<br>Function         | Refer to the Instrument User Manuals for a detailed<br>description of all Instrument related flags<br>Displays the status of the run to be included in, or ignored from, the<br>peer and instrument statistics by the user<br>Selecting (highlighting in yellow) a row and then using the edit                                                                                                    |
| 19 | My Ignore<br>Selection | Display<br>and<br>Function         | Refer to the Instrument User Manuals for a detailed<br>description of all Instrument related flags<br>Displays the status of the run to be included in, or ignored from, the<br>peer and instrument statistics by the user<br>Selecting (highlighting in yellow) a row and then using the edit<br>function button allows the user to change the status, enter in a                                                                                                    |
| 19 | My Ignore<br>Selection | Display<br>and<br>Function<br>Tool | Refer to the Instrument User Manuals for a detailed description of all Instrument related flags         Displays the status of the run to be included in, or ignored from, the peer and instrument statistics by the user         Selecting (highlighting in yellow) a row and then using the edit function button allows the user to change the status, enter in a comment, and enter a web user identifier                                                                                                    |
| 19 | My Ignore<br>Selection | Display<br>and<br>Function<br>Tool | Refer to the Instrument User Manuals for a detailed<br>description of all Instrument related flags<br>Displays the status of the run to be included in, or ignored from, the<br>peer and instrument statistics by the user<br>Selecting (highlighting in yellow) a row and then using the edit<br>function button ≥ allows the user to change the status, enter in a<br>comment, and enter a web user identifier<br>Double clicking a row also allows edit of the record                                                                                                    |
| 19 | My Ignore<br>Selection | Display<br>and<br>Function<br>Tool | Refer to the Instrument User Manuals for a detailed description of all Instrument related flags         Displays the status of the run to be included in, or ignored from, the peer and instrument statistics by the user         Selecting (highlighting in yellow) a row and then using the edit function button allows the user to change the status, enter in a comment, and enter a web user identifier         Double clicking a row also allows edit of the record                                                                                                    |
| 19 | My Ignore<br>Selection | Display<br>and<br>Function<br>Tool | Refer to the Instrument User Manuals for a detailed description of all Instrument related flags<br>Displays the status of the run to be included in, or ignored from, the peer and instrument statistics by the user<br>Selecting (highlighting in yellow) a row and then using the edit function button   allows the user to change the status, enter in a comment, and enter a web user identifier<br>Double clicking a row also allows edit of the record                                                                                                    |
| 19 | My Ignore<br>Selection | Display<br>and<br>Function<br>Tool | Refer to the Instrument User Manuals for a detailed description of all Instrument related flags         Displays the status of the run to be included in, or ignored from, the peer and instrument statistics by the user         Selecting (highlighting in yellow) a row and then using the edit function button          allows the user to change the status, enter in a comment, and enter a web user identifier         Double clicking a row also allows edit of the record                                                                                                    |
| 19 | My Ignore<br>Selection | Display<br>and<br>Function<br>Tool | Refer to the Instrument User Manuals for a detailed description of all Instrument related flags         Displays the status of the run to be included in, or ignored from, the peer and instrument statistics by the user         Selecting (highlighting in yellow) a row and then using the edit function button  allows the user to change the status, enter in a comment, and enter a web user identifier         Double clicking a row also allows edit of the record                                                                                                    |
| 19 | My Ignore<br>Selection | Display<br>and<br>Function<br>Tool | Refer to the Instrument User Manuals for a detailed<br>description of all Instrument related flags<br>Displays the status of the run to be included in, or ignored from, the<br>peer and instrument statistics by the user<br>Selecting (highlighting in yellow) a row and then using the edit<br>function button                                                                                                    |
| 19 | My Ignore<br>Selection | Display<br>and<br>Function<br>Tool | Refer to the Instrument User Manuals for a detailed description of all Instrument related flags<br>Displays the status of the run to be included in, or ignored from, the peer and instrument statistics by the user<br>Selecting (highlighting in yellow) a row and then using the edit function button                                                                                                    |
| 19 | My Ignore<br>Selection | Display<br>and<br>Function<br>Tool | Refer to the Instrument User Manuals for a detailed description of all Instrument related flags         Displays the status of the run to be included in, or ignored from, the peer and instrument statistics by the user         Selecting (highlighting in yellow) a row and then using the edit function button  allows the user to change the status, enter in a comment, and enter a web user identifier         Double clicking a row also allows edit of the record         Image: Comment of the status of the information to cave into the table         User selects Submit for the information to cave into the table |
| 19 | My Ignore<br>Selection | Display<br>and<br>Function<br>Tool | Refer to the Instrument User Manuals for a detailed description of all Instrument related flags         Displays the status of the run to be included in, or ignored from, the peer and instrument statistics by the user         Selecting (highlighting in yellow) a row and then using the edit function button                                                                                                    |
| 19 | My Ignore<br>Selection | Display<br>and<br>Function<br>Tool | Refer to the Instrument User Manuals for a detailed<br>description of all Instrument related flags<br>Displays the status of the run to be included in, or ignored from, the<br>peer and instrument statistics by the user<br>Selecting (highlighting in yellow) a row and then using the edit<br>function button                                                                                                    |
| 19 | My Ignore<br>Selection | Display<br>and<br>Function<br>Tool | Refer to the Instrument User Manuals for a detailed description of all Instrument related flags         Displays the status of the run to be included in, or ignored from, the peer and instrument statistics by the user         Selecting (highlighting in yellow) a row and then using the edit function button                                                                                                    |

| Peer Statistic         |        |        |        |        |        |        |        |        |        |       |        |        |        |       |        |        |
|------------------------|--------|--------|--------|--------|--------|--------|--------|--------|--------|-------|--------|--------|--------|-------|--------|--------|
| Statistic              | WBC    | RBC    | HGB    | HCT    | MCV    | мсн    | мснс   | RDW    | PLT    | MPV   | LYM%   | LYM#   | MON%   | MON#  | GRA%   | GRA#   |
| Account Mean           | 1.983  | 2.270  | 5.810  | 16.055 | 70.762 | 25.614 | 36.236 | 14.026 | 80.357 | 8.783 | 60.971 | 1.164  | 10.595 | 0.181 | 28.433 | 0.638  |
| Account SD             | 0.062  | 0.030  | 0.096  | 0.266  | 0.983  | 0.338  | 0.666  | 0.248  | 5.355  | 0.264 | 1.252  | 0.048  | 0.692  | 0.040 | 1.133  | 0.049  |
| Instrument Account SI  | 0.000  | 0.000  | 0.000  | 0.000  | 0.000  | 0.000  | 0.000  | 0.000  | 0.000  | 0.000 | 0.000  | 0.000  | 0.000  | 0.000 | 0.000  | 0.000  |
| Account Runs           | 42     | 42     | 42     | 42     | 42     | 42     | 42     | 42     | 42     | 42    | 42     | 42     | 42     | 42    | 42     | 42     |
| Account CV             | 3.1%   | 1.3%   | 1.6%   | 1.7%   | 1.4%   | 1.3%   | 1.8%   | 1.8%   | 6.7%   | 3.0%  | 2.1%   | 4.2%   | 6.5%   | 22.0% | 4.0%   | 7.7%   |
| Facility Mean          | 1.983  | 2.270  | 5.810  | 16.055 | 70.762 | 25.614 | 36.236 | 14.026 | 80.357 | 8.783 | 60.971 | 1.164  | 10.595 | 0.181 | 28.433 | 0.638  |
| Facility SD            | 0.062  | 0.030  | 0.096  | 0.266  | 0.983  | 0.338  | 0.666  | 0.248  | 5.355  | 0.264 | 1.252  | 0.048  | 0.692  | 0.040 | 1.133  | 0.049  |
| Instrument Facility SD | 0.000  | 0.000  | 0.000  | 0.000  | 0.000  | 0.000  | 0.000  | 0.000  | 0.000  | 0.000 | 0.000  | 0.000  | 0.000  | 0.000 | 0.000  | 0.000  |
| Facility Runs          | 42     | 42     | 42     | 42     | 42     | 42     | 42     | 42     | 42     | 42    | 42     | 42     | 42     | 42    | 42     | 42     |
| Facility CV            | 3.1%   | 1.3%   | 1.6%   | 1.7%   | 1.4%   | 1.3%   | 1.8%   | 1.8%   | 6.7%   | 3.0%  | 2.1%   | 4.2%   | 6.5%   | 22.0% | 4.0%   | 7.7%   |
| Peer Mean              | 2.035  | 2.348  | 6.116  | 16.657 | 70.951 | 26.074 | 36.766 | 13.733 | 77.866 | 8.155 | 62.244 | 1.216  | 10.496 | 0.175 | 27.387 | 0.646  |
| Peer SD                | 0.095  | 0.063  | 0.160  | 0.505  | 1.123  | 0.570  | 0.909  | 0.447  | 8.069  | 0.446 | 1.521  | 0.071  | 0.897  | 0.044 | 1.380  | 0.063  |
| Peer Runs              | 4189   | 4189   | 4189   | 4189   | 4189   | 4189   | 4189   | 4189   | 4189   | 4189  | 4189   | 4189   | 4189   | 4189  | 4189   | 4189   |
| Peer CV                | 4.7%   | 2.7%   | 2.6%   | 3.0%   | 1.6%   | 2.2%   | 2.5%   | 3.3%   | 10.4%  | 5.5%  | 2.4%   | 5.8%   | 8.5%   | 24.9% | 5.0%   | 9.8%   |
| Instrument SDI         | -0.542 | -1.245 | -1.913 | -1.192 | -0.169 | -0.806 | -0.583 | 0.656  | 0.309  | 1.410 | -0.837 | -0.727 | 0.110  | 0.131 | 0.758  | -0.118 |
| Instrument PI          | 0.669  | 0.498  | 0.629  | 0.546  | 0.878  | 0.604  | 0.743  | 0.543  | 0.643  | 0.550 | 0.840  | 0.714  | 0.764  | 0.880 | 0.790  | 0.785  |

| #  | Item               | Туре     | Description                                                       |
|----|--------------------|----------|-------------------------------------------------------------------|
| 20 | # of unique        | Display  | # of unique instruments that have posted data to the Site for     |
|    | instruments        |          | the current lot and level selected from the dropdown lists        |
|    |                    |          | Indicates the number of instruments in the All Peer Statistics    |
| 21 | Table Header       | Display  | Peer Statistics table                                             |
| 22 | Account Peer data  | Display  | Peer Statistics of only the instruments under this account        |
|    |                    |          | using this quality control lot and level                          |
|    | Instrument         |          | Standard Deviation Index of the instrument as compared to         |
|    | Account SDI        |          | this account's total instrument included runs                     |
| 23 | Facility Peer data | Display  | Peer Statistics of only the instruments under this facility using |
|    |                    |          | this quality control lot and level                                |
|    | Instrument         |          | Standard Deviation Index of the instrument as compared to         |
|    | Facility SDI       |          | this facility's total instrument included runs                    |
| 24 | All Peer data      | Display  | Peer Statistics of all instruments on the Site using this quality |
|    |                    |          | control lot and level (see Item #10)                              |
|    | Instrument SDI     |          | Standard Deviation Index of the instrument as compared to         |
|    |                    |          | the Site's total instrument included runs                         |
|    | Instrument PI      |          | Performance Index of the instrument: Instrument CV/Peer CV        |
| 25 | Table Footer Tool  | Function | Generate .csv file of table data for view and download            |
|    | Bar                | Buttons  | Reload table Grid                                                 |

### **Quality Control Calculations**

- Quality control calculations are used to determine if the instrument is performing as expected as well as provide comparisons against other groups of instruments
  - Instrument Statistics
    - Only results for the selected instrument included in the date range and not ignored are used in these calculations

| Instrument   | Statistic | s N=37 |        |        |        |        |        |        |         |       |        |        |       |        |        |       |
|--------------|-----------|--------|--------|--------|--------|--------|--------|--------|---------|-------|--------|--------|-------|--------|--------|-------|
| Statistic    | WBC       | RBC    | HGB    | HCT    | MCV    | МСН    | MCHC   | RDW    | PLT     | MPV   | LYM%   | LYM#   | MON%  | MON#   | GRA%   | GRA   |
| Assay High   | 8.70      | 4.84   | 14.3   | 40.2   | 85     | 31.4   | 39.3   | 16.0   | 304     | 9.7   | 39.0   | 3.10   | 11.0  | 0.90   | 65.0   | 5.30  |
| Assay Target | 7.90      | 4.66   | 13.7   | 37.7   | 81     | 29.4   | 36.3   | 13.0   | 264     | 7.7   | 34.0   | 2.70   | 7.0   | 0.60   | 59.0   | 4.70  |
| Assay Low    | 7.10      | 4.48   | 13.1   | 35.2   | 77     | 27.4   | 33.3   | 10.0   | 224     | 5.7   | 29.0   | 2.30   | 3.0   | 0.30   | 53.0   | 4.10  |
| Mean         | 8.097     | 4.790  | 13.911 | 38.462 | 80.189 | 29.065 | 36.184 | 13.397 | 281.216 | 7.878 | 32.095 | 2.549  | 8.041 | 0.595  | 59.865 | 4.954 |
| Mean Diff    | 0.197     | 0.130  | 0.211  | 0.762  | -0.811 | -0.335 | -0.116 | 0.397  | 17.216  | 0.178 | -1.905 | -0.151 | 1.041 | -0.005 | 0.865  | 0.254 |
| SD           | 0.157     | 0.075  | 0.151  | 0.631  | 0.397  | 0.347  | 0.444  | 0.189  | 8.696   | 0.120 | 0.503  | 0.077  | 0.324 | 0.033  | 0.543  | 0.107 |
| CV           | 1.9%      | 1.6%   | 1.1%   | 1.6%   | 0.5%   | 1.2%   | 1.2%   | 1.4%   | 3.1%    | 1.5%  | 1.6%   | 3.0%   | 4.0%  | 5.5%   | 0.9%   | 2.2%  |

| # | Item                                | Description                                                                                                    |
|---|-------------------------------------|----------------------------------------------------------------------------------------------------|
| 1 | Mean                                | Average value of all the included runs for each parameter<br>Mean = Sum of included instrument parameter values<br>Total number of included instrument runs $\overline{\mathbf{X}} = \frac{\sum \mathbf{X}}{N}$                                                                                       |
| 2 | Mean Diff. –<br>Mean<br>Difference  | Difference between the assay target (mean) and calculated mean for each<br>parameter<br>Mean Diff. = Calculated Mean – Assay Target                                                                                                    |
| 3 | SD –<br>Standard<br>Deviation       | A measure of the dispersion of a group of values around a mean for each parameter<br>95% of all results in a normal data population fall within 2 SDs of the mean<br>Therefore, + or - 2 SD is considered an acceptable laboratory standard<br>$SD = \sqrt{\frac{\Sigma(x - \overline{x})^2}{N - 1}}$ |
| 4 | CV –<br>Coefficient of<br>Variation | The Standard Deviation expressed as a percentage of the mean for each parameter for the selected instrument<br>The smaller the CV, the more precise is the analytic method<br>$%CV = \frac{SD}{Mean} \times 100$                                                                                      |

- Peer Statistics
  - Peer- An instrument from a group of similar instrument types, using the same control product of the same lot and level
  - Peer Group- Group of similar instrument types, using the same control product of the same lot and level
  - Account Statistics: Comparison of the selected instrument against the same instrument types using the same control lot and level within the selected instrument's Account
  - In the event there is only one instrument of a given type in the Account then the Account Statistics will match that of the Instrument Statistics
  - Only results included in the date range and not ignored are used in these calculations

|   | Peer Statistic         |       |       |        |        |        |        |        |        |         |        |        |        |       |       |        |       |
|---|------------------------|-------|-------|--------|--------|--------|--------|--------|--------|---------|--------|--------|--------|-------|-------|--------|-------|
|   | Statistic              | WBC   | RBC   | HGB    | нст    | MCV    | MCH    | MCHC   | RDW    | PLT     | MPV    | LYM%   | LYM#   | MON%  | MON#  | GRA%   | GRA#  |
| 1 | Account Mean           | 8.092 | 4.664 | 13.774 | 37.497 | 80.357 | 29.553 | 36.756 | 13.493 | 278.531 | 7.910  | 33.458 | 2.653  | 7.516 | 0.556 | 59.026 | 4.883 |
| 2 | Account SD             | 0.148 | 0.117 | 0.178  | 0.917  | 0.482  | 0.543  | 0.623  | 0.240  | 8.528   | 0.144  | 1.279  | 0.115  | 0.541 | 0.052 | 0.908  | 0.122 |
| 3 | Instrument Account SDI | 0.037 | 1.072 | 0.764  | 1.053  | -0.349 | -0.900 | -0.918 | -0.398 | 0.315   | -0.221 | -1.066 | -0.907 | 0.969 | 0.741 | 0.924  | 0.586 |
| 4 | Account Runs           | 98    | 98    | 98     | 98     | 98     | 98     | 98     | 98     | 98      | 98     | 98     | 98     | 98    | 98    | 98     | 98    |
| 5 | Account CV             | 1.8%  | 2.5%  | 1.3%   | 2.4%   | 0.6%   | 1.8%   | 1.7%   | 1.8%   | 3.1%    | 1.8%   | 3.8%   | 4.3%   | 7.2%  | 9.3%  | 1.5%   | 2.5%  |

| # | Item                         | Description                                                                                                    |
|---|------------------------------|----------------------------------------------------------------------------------------------------|
| 1 | Account<br>Mean              | Average value of all the Account instruments' included runs for each parameter of the same instrument type, control lot, and control level                                                                                                    |
| 2 | Account<br>SD                | Measurement of the dispersion around the Account Mean of all the Account instruments' included runs for each parameter of the same instrument type, control lot, and control level                                                                                                    |
| 3 | Instrument<br>Account<br>SDI | Standard Deviation Index is a measure of Relative Accuracy to show how close a<br>Mean is to the Group Mean<br>The number of Account Standard Deviations by which an Instrument Mean differs<br>from the Account Mean<br>(Instrument Mean – Account Mean)<br>Account SD<br>An SDI value between - 2 and + 2 defines acceptable performance<br>The closer the absolute value is to 2 the greater the potential for an accuracy problem |
| 4 | Account<br>runs              | Number of included runs for each parameter for all the Account instruments of the same instrument type, control lot, and control level                                                                                                    |
| 5 | Account<br>CV                | The Account Standard Deviation expressed as a percentage of the Account Mean<br>for all the Account instruments' included runs for each parameter of the same<br>instrument type, control lot, and control level                                                                                                    |

- Facility Statistics: Comparison of the selected instrument against the same instrument types using the same control lot and level within the selected instrument's Facility
- In the event there is only one instrument of a given type in the Account or Facility then the Facility Statistics will match that of the Instrument Statistics
- Only results included in the date range and not ignored are used in these calculations

| 6  | Facility Mean           | 8.097 | 4.790 | 13.911 | 38.462 | 80.189 | 29.065 | 36.184 | 13.397 | 281.216 | 7.878 | 32.095 | 2.549 | 8.041 | 0.595 | 59.865 | 4.954 |
|----|-------------------------|-------|-------|--------|--------|--------|--------|--------|--------|---------|-------|--------|-------|-------|-------|--------|-------|
| 7  | Facility SD             | 0.157 | 0.075 | 0.151  | 0.631  | 0.397  | 0.347  | 0.444  | 0.189  | 8.696   | 0.120 | 0.503  | 0.077 | 0.324 | 0.033 | 0.543  | 0.107 |
| 8  | Instrument Facility SDI | 0.000 | 0.000 | 0.000  | 0.000  | 0.000  | 0.000  | 0.000  | 0.000  | 0.000   | 0.000 | 0.000  | 0.000 | 0.000 | 0.000 | 0.000  | 0.000 |
| 9  | Facility Runs           | 37    | 37    | 37     | 37     | 37     | 37     | 37     | 37     | 37      | 37    | 37     | 37    | 37    | 37    | 37     | 37    |
| 10 | Facility CV             | 1.9%  | 1.6%  | 1.1%   | 1.6%   | 0.5%   | 1.2%   | 1.2%   | 1.4%   | 3.1%    | 1.5%  | 1.6%   | 3.0%  | 4.0%  | 5.5%  | 0.9%   | 2.2%  |

| #  | Item                          | Description                                                                                                    |
|----|-------------------------------|----------------------------------------------------------------------------------------------------|
| 6  | Facility<br>Mean              | Average value of all the Facility instruments' included runs for each parameter of the same instrument type, control lot, and control level                                                                                                    |
| 7  | Facility SD                   | Measurement of the dispersion around the Facility Mean of all the Facility<br>instruments' included runs for each parameter of the same instrument type,<br>control lot, and control level                                                                                                    |
| 8  | Instrument<br>Facility<br>SDI | The number of Facility Standard Deviations by which an Instrument Mean differs<br>from the Facility Mean<br>(Instrument Mean – Facility Mean)<br>Facility SD<br>An SDI value between - 2 and + 2 defines acceptable performance<br>The closer the absolute value is to 2 the greater the potential for an accuracy problem |
| 9  | Facility<br>runs              | Number of included runs for each parameter for all the Facility instruments of the same instrument type, control lot, and control level                                                                                                    |
| 10 | Facility CV                   | The Facility Standard Deviation expressed as a percentage of the Facility Mean for<br>all the Facility instruments' included runs for each parameter of the same<br>instrument type, control lot, and control level                                                                                                    |

- Peer Statistics: Comparison of the selected instrument against the same instrument types using the same control lot and level within the entire Site (All Peers)
- Only results included in the date range and not ignored are used in these calculations

| 11 | Peer Mean      | 8.019 | 4.665 | 13.640 | 37.575 | 80.586 | 29.264 | 36.338 | 13.511 | 268.533 | 7.613 | 33.897 | 2.667  | 7.455 | 0.547 | 58.730 | 4.808 |
|----|----------------|-------|-------|--------|--------|--------|--------|--------|--------|---------|-------|--------|--------|-------|-------|--------|-------|
| 12 | Peer SD        | 0.268 | 0.106 | 0.267  | 0.893  | 0.852  | 0.481  | 0.624  | 0.430  | 13.970  | 0.317 | 1.014  | 0.126  | 0.468 | 0.053 | 0.940  | 0.182 |
| 13 | Peer Runs      | 3123  | 3123  | 3123   | 3123   | 3123   | 3123   | 3123   | 3123   | 3123    | 3123  | 3123   | 3123   | 3123  | 3123  | 3123   | 3123  |
| 14 | Peer CV        | 3.3%  | 2.3%  | 2.0%   | 2.4%   | 1.1%   | 1.6%   | 1.7%   | 3.2%   | 5.2%    | 4.2%  | 3.0%   | 4.7%   | 6.3%  | 9.7%  | 1.6%   | 3.8%  |
| 15 | Instrument SDI | 0.295 | 1.179 | 1.015  | 0.993  | -0.466 | -0.414 | -0.248 | -0.264 | 0.908   | 0.837 | -1.777 | -0.939 | 1.252 | 0.901 | 1.207  | 0.804 |
| 16 | Instrument PI  | 0.582 | 0.690 | 0.553  | 0.690  | 0.468  | 0.727  | 0.714  | 0.444  | 0.594   | 0.367 | 0.524  | 0.638  | 0.642 | 0.568 | 0.566  | 0.570 |

| #  | Item                                                 | Description                                                                                                    |
|----|------------------------------------------------------|----------------------------------------------------------------------------------------------------|
| 11 | Peer Mean                                            | Average value of all the Site instruments' included runs for each parameter of the same instrument type, control lot, and control level (All Peers)                                                                                                    |
| 12 | Peer SD                                              | Measurement of the dispersion around the Peer Mean of all the Site<br>instruments' included runs for each parameter of the same instrument type,<br>control lot, and control level                                                                                                    |
| 13 | Peer runs                                            | Number of included runs for each parameter for all the Site instruments of the same instrument type, control lot, and control level                                                                                                    |
| 14 | Peer CV                                              | The Peer Standard Deviation expressed as a percentage of the Peer Mean for all<br>the Site instruments' included runs for each parameter of the same instrument<br>type, control lot, and control level                                                                                                    |
| 15 | Instrument<br>SDI-<br>Standard<br>Deviation<br>Index | The number of Peer Standard Deviations by which an Instrument Mean differs<br>from the Peer Mean <u>(Instrument Mean – Peer Mean)</u> Peer SD An SDI value between -0.5 and 0.5 is excellent, indicating an absence of bias compared<br>to the Peer group An SDI value between 0.5 and 1.5 is satisfactory An SDI value between 1.5 and 2.0 should be investigated for inaccuracy<br>An SDI value above 2.0 requires immediate attention                                      |
| 16 | Instrument<br>PI- Precision<br>Index                 | Precision Index is a measure of Relative Precision calculated as the ratio of an<br>Instrument's CV to the Peer CV<br><u>Instrument CV</u><br>Peer CV<br>A PI value between 0 and +1.5 defines acceptable performance<br>A PI value below 1.0 indicates a better performance<br>A PI value close to 1.0 indicates a performance equivalent to the Peer group<br>A PI value above 1.5 should be investigated for imprecision<br>A PI value above 2.0 requires mandatory action |

• Investigate ignored and flagged data, as well as data beyond the +/- 2 SD assay range, to determine any cause for the unexpected results. See instrument User Manuals for further troubleshooting information

### **QC Lot Details Report**

- Allows User to generate a tabular QC Lot Details report for review and download
- Includes the instrument statistics, run details, and peer statistics tables for all QC levels
- Only results included in the selected date range are displayed
- Title Page

HORIBA

#### 1 QC Lot Details Report

#### 2 ABC Lab

- 3 Facility Name: South Lab
- 4 CLIA:54874211
- 5 Instrument: Micros 16 param
- 6 Serial Number:111CS99999
- 7 Lot: MX422 MINOTROL
- 8 Report Type/QC Runs : Ad hoc / All

|   | Page 1 of 7 08/17/2020 13:24                                                    |
|---|---------------------------------------------------------------------------------|
|   | Reviewed by Date                                                                |
| # | Description                                                                     |
| 1 | Name of the Report                                                              |
| 2 | Account Name of selected Instrument                                             |
| 3 | Facility Name of selected Instrument                                            |
| 4 | Facility CLIA Number of selected Instrument                                     |
| 5 | Selected Instrument Type                                                        |
| 6 | Serial Number of selected Instrument                                            |
| 7 | Control Lot Number and description                                              |
| 8 | Report type (Ad hoc or Site generated) and included QC runs (All or date range) |

### • Report and Legend

#### 1 Low Level

Low Level Instrument Statistics N=3

|     | Statistic    | WBC   | RBC   | HGB   | HCT    | MCV    | MCH    | MCHC   | RDW    | PLT    | MEV   | 1.YM36 | LYME   | MON%   | MONE  | GRA%   | GRA#   |
|-----|--------------|-------|-------|-------|--------|--------|--------|--------|--------|--------|-------|--------|--------|--------|-------|--------|--------|
| 2   | Assay High   | 2.40  | 2.49  | 6.5   | 18.4   | 74     | 28.1   | 40.2   | 16.5   | 96     | 10.0  | 72.0   | 1.70   | 16.5   | 0.40  | 32.5   | 0.90   |
|     | Assay Target | 2.00  | 2.34  | 8.1   | 16.4   | 70     | 26.1   | 37.2   | 13.5   | 78     | 8.0   | 64.0   | 1.30   | 10.5   | 0.20  | 25.5   | 0.50   |
|     | Assay Low    | 1.60  | 2.19  | 5.7   | 14.4   | 66     | 24.1   | 34.2   | 10.5   | 56     | 6.0   | 56.0   | 0.90   | 4.5    | 0.00  | 18.5   | 0.10   |
|     | Mean         | 2.200 | 2.383 | 6.267 | 16.667 | 67.667 | 25.267 | 36.733 | 12.467 | 81,667 | 8,733 | 63.567 | 1.133  | 10.667 | 0.267 | 28.433 | 0.433  |
|     | Mean Diff    | 0.200 | 0.043 | 0.167 | 0.267  | -2.333 | -0.833 | 0.467  | -1.033 | 5.667  | 0.733 | 0.433  | -0.167 | 0.167  | 0.067 | 0.933  | -0.067 |
| - 1 | SD           | 0.173 | 0.029 | 0.058 | 0.115  | 1,155  | 0.115  | 0.115  | 0.115  | 1.155  | 0.115 | 0.115  | 0.115  | 1.155  | 0.115 | 0.115  | 0.115  |
|     | CV           | 7.9%  | 1.2%  | 0.9%  | 0.7%   | 1.7%   | 0.5%   | 0.3%   | 0.9%   | 1.4%   | 1.3%  | 0.2%   | 10.2%  | 10.8%  | 43.3% | 0.4%   | 28.6%  |

| Depart of product of product of pro                                                                                                    | x       z       zo       zo <thzo< th="">       zo       zo       zo</thzo<>                                                                                                    | Date/Time P                                                                                        | 1 1.00                                     | WBC               | RBC         | 1      | IG8               | HCT                    | MCV      | MCH      | MCH      | IC R   | WDB   | PLT      | MPV   | LYMS   | LY    | M#     | MON%   | MONIF  | GRA%  | GRAN   | Comment  | Web Us |
|----------------------------------------------------------------------------------------------------|----------------------------------------------------------------------------------------------------|----------------------------------------------------------------------------------------------------|--------------------------------------------|-------------------|-------------|--------|-------------------|------------------------|----------|----------|----------|--------|-------|----------|-------|--------|-------|--------|--------|--------|-------|--------|----------|--------|
| Qué 40 150 Lt27       Z 200       Z35       E 2       168       69       254       366       126       83       86       63.7       100       120       0.40       28.3       0.30         Qué 40 1182/443       X 200       240       6.3       166       67       252       36.8       126       81.8       63.5       120       100       0.20       255       0.50         Qué 40 1182/443       X 200       240       6.3       166       67       252       36.8       124       81       8.8       63.5       120       100       0.20       255       0.50       0.50         Qué 40 1182/04 [X 1020/5]       2.30       2.40       6.3       116.6       67       252       36.8       124       81       8.8       63.5       1.30       100.0       0.20       25.5       0.50       0.50       0.50       0.50       0.50       0.50       0.50       0.50       0.50       0.50       0.50       0.50       0.50       0.50       0.50       0.50       0.50       0.50       0.50       0.50       0.50       0.50       0.50       0.50       0.50       0.50       0.50       0.50       0.50       0.50       0.50                                                                                                    | <ul> <li>                  200                 225</li></ul>                                                                                                    | 0-06-02.08:29:11 X                                                                                 |                                            | 2.10              | 2.35        | 1      | R1 †              | 15.8                   | 69       | 25.4     | 36.6     | 1      | 2.6   | 83       | 8.6   | 63.7   | 1.0   | 0      | 12.0   | 0.40   | 26.3  | 0.30   |          | 4      |
| 0 a4 29 ft33 ft 9 x 200 238 62 ft58 69 254 96 125 96 ft57 252 958 124 81 85 655 120 100 020 255 050 000 000 000 020 255 050 000 00                                                                                                    | x       200       235       82       166       67       236       126       13       836       637       100       120       0.40       823       0.30       11       11       11       11       11       11       11       11       11       11       11       11       11       11       11       11       11       11       11       11       11       11       11       11       11       11       11       11       11       11       11       11       11       11       11       11       11       11       11       11       11       11       11       11       11       11       11       11       11       11       11       11       11       11       11       11       11       11       11       11       11       11       11       11       11       11       11       11       11       11       11       11       11       11       11       11       11       11       11       11       11       11       11       11       11       11       11       11       11       11       11       11       11       11       11       11 </td <td>0-04-30 15:04:27</td> <td></td> <td>2.00</td> <td>2.35</td> <td>6</td> <td>5.2</td> <td>16.8</td> <td>69</td> <td>25.4</td> <td>36.6</td> <td>1</td> <td>2.6</td> <td>83</td> <td>8.6</td> <td>63.7</td> <td>1.0</td> <td>0</td> <td>12.0</td> <td>0.40</td> <td>26.3</td> <td>0.30</td> <td>1</td> <td></td>                                                                                                    | 0-04-30 15:04:27                                                                                   |                                            | 2.00              | 2.35        | 6      | 5.2               | 16.8                   | 69       | 25.4     | 36.6     | 1      | 2.6   | 83       | 8.6   | 63.7   | 1.0   | 0      | 12.0   | 0.40   | 26.3  | 0.30   | 1        |        |
| Solu-43 18 224 43         X         Zoo         Zuo         Zuo <thzuo< th=""> <thzuo< th="">         &lt;</thzuo<></thzuo<>                                                                                                    | x         200         240         x         x         1         x                                                                                                    | 0-04-29 18:33:19                                                                                   | х                                          | 2.00              | 2.35        | 6      | 5.2               | 16.8                   | 69       | 25,4     | 36.6     | 1      | 2.6   | 83       | 8.6   | 63.7   | 1.0   | 0      | 12.0   | 0,40   | 26.3  | 0.30   |          |        |
| 0 44 28 130.086 1 240 1 510.076 1 250 1 240 5 3 166 67 252 86 1 224 81 88 635 1 20 100 0 0.20 25 0 50 0 50 0 0 0 0 0 0 0 0 0 0 0 0                                                                                                    | 1       230       240       63       166       67       252       96.       124       61       88       635       1.20       10.0       0.20       28.5       0.50                                                                                                    | 0-04-29 18:24:43                                                                                   | ×                                          | 2.00              | 2.40        | 5      | 5.3               | 16.6                   | 67       | 25.2     | 36.8     | 1      | 2.4   | 81       | 8.8   | 63.5   | 1.2   | 0      | 10.0   | 0.20   | 26.5  | 0.50   | -        |        |
| 04440 91 1306 5 2 230 240 53 166 57 252 368 124 61 83 635 130 100 020 28 5 050<br>0440 91 1302 05 × 230 0240 130 100 020 28 5 050<br>0440 91 1302 05 × 230 0240 130 100 020 28 5 050<br>0440 91 1302 05 × 230 0240 130 100 020 28 5 050<br>0430 91 172 07 230 240 53 166 57 252 368 124 81 88 635 130 100 020 28 5 050<br>0430 91 172 07 230 240 53 166 57 252 368 124 81 88 635 120 100 020 28 5 050<br>0430 91 172 07 230 240 53 166 97 252 368 124 81 88 635 120 100 020 28 5 050<br>0430 91 172 07 230 240 53 166 97 252 368 124 81 88 6135 120 100 020 28 5 050<br>0430 91 172 07 230 240 53 166 97 252 368 124 81 88 6135 120 100 020 28 5 050<br>0430 91 172 07 230 240 13 166 97 647 5249 30 731 240 7 184 7 133 10 847 0249 2443 0443<br>140 000 000 000 000 000 000 000 000 000                                                                                                    | x       2.30       2.40       6.3       16.6       67       25.2       96.8       12.4       61       8.8       63.5       1.20       10.0       0.20       28.5       0.50                                                                                                    | 0-04-28 18:30:56                                                                                   |                                            | 2.30              | 2.40        | 6      | 5.3               | 16.6                   | 67       | 25.2     | 36.8     | 1      | 2.4   | 81       | 8.8   | 63.5   | 1.2   | 0      | 10.0   | 0.20   | 26.5  | 0.50   |          | _      |
| 0°4-0°4 31 300.85   x 2.30 2 440 6.3 166 67 25.2 86.8 12.4 81 8.8 63.5 120 100 0.020 26.5 0.50 0.000 0.000 0.20 26.5 0.50 0.000 0.000 0.20 26.5 0.50 0.000 0.000 0.20 0.000 0.20 26.5 0.50 0.000 0.000 0.20 0.000 0.20 26.5 0.50 0.000 0.000 0.20 0.000 0.20 0.20 0.000 0.20 0.20 0.000 0.20 0.20 0.000 0.20 0.20 0.000 0.20 0.20 0.000 0.20 0.20 0.000 0.20 0.20 0.000 0.20 0.20 0.000 0.20 0.20 0.000 0.20 0.20 0.000 0.20 0.20 0.000 0.20 0.20 0.20 0.000 0.20 0.20 0.20 0.000 0.20 0.20 0.20 0.000 0.20 0.20 0.20 0.20 0.000 0.20 0.20 0.                                                                                                    | x       2.30       2.40       5.3       16.6       67*       22.3       38.8       12.4       61       8.8       65.5       1.20*       10.0*       0.00*       26.5       0.50*       0.50*       0.50*       0.50*       0.50*       0.50*       0.50*       0.50*       0.50*       0.50*       0.50*       0.50*       0.50*       0.50*       0.50*       0.50*       0.50*       0.50*       0.50*       0.50*       0.50*       0.50*       0.50*       0.50*       0.50*       0.50*       0.50*       0.50*       0.50*       0.50*       0.50*       0.50*       0.50*       0.50*       0.50*       0.50*       0.50*       0.50*       0.50*       0.50*       0.50*       0.50*       0.50*       0.50*       0.50*       0.50*       0.50*       0.50*       0.50*       0.50*       0.50*       0.50*       0.50*       0.50*       0.50*       0.50*       0.50*       0.50*       0.50*       0.50*       0.50*       0.50*       0.50*       0.50*       0.50*       0.50*       0.50*       0.50*       0.50*       0.50*       0.50*       0.50*       0.50*       0.50*       0.50*       0.50*       0.50*       0.50*       0.50*       0.50*       0.50* <th< td=""><td>0-04-09 16:15:24 X</td><td>6</td><td>0.30</td><td>2.40</td><td>6</td><td>5.3</td><td>16.6</td><td>67</td><td>25.2</td><td>36.8</td><td>1</td><td>2.4</td><td>81</td><td>8.8</td><td>63.5</td><td>1.2</td><td>0</td><td>10.0</td><td>0.20</td><td>26.5</td><td>0.50</td><td>1</td><td></td></th<>                                                                                                    | 0-04-09 16:15:24 X                                                                                 | 6                                          | 0.30              | 2.40        | 6      | 5.3               | 16.6                   | 67       | 25.2     | 36.8     | 1      | 2.4   | 81       | 8.8   | 63.5   | 1.2   | 0      | 10.0   | 0.20   | 26.5  | 0.50   | 1        |        |
| 0.44 69 1382 26) ×       2.30*       2.44*       6.3*       16.6*       67       2.52*       6.6.8       12.4*       81*       8.8*       6.3.5*       1.20*       10.0*       0.20*       2.8.5*       0.30*         0434 69 1382 26) ×       2.30*       2.44*       6.3       16.6       67       2.52       3.6.8       12.4*       81*       8.8*       6.3.5       1.20       10.0*       0.20*       2.8.5*       0.30*         we Level Peer Statistics : 2 unque instruments use this control level           10.0*       0.00*       0.00       0.00       0.00       0.00       0.00       0.00       0.00       0.00       0.00       0.00       0.00       0.00       0.00       0.00       0.00       0.00       0.00       0.00       0.00       0.00       0.00       0.00       0.00       0.00       0.00       0.00       0.00       0.00       0.00       0.00       0.00       0.00       0.00       0.00       0.00       0.00       0.00       0.00       0.00       0.00       0.00       0.00       0.00       0.00       0.00       0.00       0.00       0.00       0.00       0.00       0.00       0.00       0.00       0                                                                                                    | x     z. 230°     z. 240°     5.3°     tics*     tics*     <                                                                                                    | 0-04-09 13:08:55 X                                                                                 | (                                          | 2.30              | 2.40        | 6      | 5.3               | 16.6                   | 67       | 25.2     | 36.8     | 1      | 2.4   | 81       | 8.8   | 63.5 * | 1.2   | 0.     | 10.0 * | 0.20 * | 26.5* | 0.50 * |          |        |
| 00-04-06 1341 15   X 230 230 7 240 23 166 6 7 252 368 124 81 88 635 120 100 022 265 050 100 032 165 050 100 032 165 050 100 030 050 050 050 050 050 050 050 050 0                                                                                                    | x         z 230         240         8.3         166         67         252         38.8         12.4         81         88         63.5         1.20         10.0         2.00         28.5         0.30           ett         3.3         3.4         1.6.6         67         25.2         38.8         12.4         81         8.8         63.5         1.20         10.0         0.20         28.5         0.30           ett         Statistics         C. unque insuments use this control level         mini         No         No                                                                                                    | 0-04-09 13:02:05 X                                                                                 |                                            | 2.30 *            | 2.40        |        | .3 *              | 16.6*                  | 67*      | 25.2*    | 36.8     | •      | 2.4*  | 81*      | 8.8 * | 63.5 * | 1.2   | 0.     | 10.0*  | 0.20 * | 26.5* | 0.50*  | -        |        |
| Dials of 17/12/01       2.30       12.40       8.5       12.4       8.5       12.4       8.5       12.4       8.5       12.4       8.5       12.4       8.5       12.4       8.5       12.4       8.5       12.4       8.5       12.4       8.5       12.4       8.5       12.4       8.5       12.4       8.5       12.4       8.5       12.4       8.5       12.4       8.5       12.4       8.5       12.4       8.5       12.4       8.5       12.4       8.5       12.4       8.5       12.4       8.5       12.4       8.5       12.4       8.5       12.4       8.5       12.4       8.5       12.4       8.5       12.4       8.5       12.4       8.5       12.4       8.5       12.4       8.5       12.4       8.5       12.5       12.5       12.5       12.5       12.5       12.5       12.5       12.5       12.5       12.5       12.5       12.5       12.5       12.5       12.5       12.5       12.5       12.5       12.5       12.5       12.5       12.5       12.5       12.5       12.5       12.5       12.5       12.5       12.5       12.5       12.5       12.5       12.5       12.5       12.5       12.5                                                                                                    | 1       2.30       2.40       8.3       100       12.4       100       12.4       100       12.0       12.5       100         restatistics : 2 unique instruments use this control level         mer Statistics : 2 unique instruments use this control level         mer Statistis in instruments use this cont                                                                                                    | 0-04-06 14:34:15 X                                                                                 | 6                                          | 2.30 *            | 2.40        |        | 1.3               | 16.6                   | 67       | 25.2     | 36.8     | 1      | 2.4   | 81       | 8.8   | 63.5   | 1.2   | 0      | 10.0   | 0.20   | 26.5  | 0.50   | 1        | -      |
| Page 3 of 7                                                                                                    | Per Statistics : 2 unique instruments use this control level<br>The <u>1 200 238 0 000 1000 0000 0000 0000 0000 0000 0</u>                                                                                                    | 0-03-29 17:12:07                                                                                   | -                                          | 2.30              | 2,40        |        |                   | 10.0                   | 0/       | 20.2     | 30.0     |        | 2.4   | 01       | 0.0   | 63.5   | 1.2   | -      | 10.0   | 0.20   | 20.5  | 0.50   | 2        | 4      |
| Steate         MBC         MBC<                                                                                                    | NBC         NBC         NBC <td>w Level Pee</td> <td>er S</td> <td>tatisti</td> <td>cs : 2</td> <td>unique</td> <td>e instru</td> <td>iments</td> <td>use this</td> <td>s contro</td> <td>ol level</td> <td></td> <td></td> <td></td> <td></td> <td></td> <td></td> <td></td> <td></td> <td></td> <td></td> <td></td> <td></td> <td></td>                                                                                                    | w Level Pee                                                                                        | er S                                       | tatisti           | cs : 2      | unique | e instru          | iments                 | use this | s contro | ol level |        |       |          |       |        |       |        |        |        |       |        |          |        |
| Account Mem         2.20         2.33         2.87         16.867         97.33         12.467         11.467         11.667         17.36         0.567         11.33         10.867         20.267         24.833         0.433           Account Mem         20.02         0.086         0.105         0.115         0.115         0.115         0.115         0.115         0.115         0.115         0.115         0.115         0.115         0.115         0.115         0.115         0.115         0.115         0.115         0.115         0.115         0.115         0.115         0.115         0.115         0.115         0.115         0.115         0.115         0.115         0.115         0.115         0.115         0.115         0.115         0.115         0.115         0.115         0.115         0.115         0.115         0.115         0.115         0.115         0.115         0.115         0.115         0.115         0.115         0.115         0.115         0.115         0.115         0.115         0.115         0.115         0.115         0.115         0.115         0.115         0.115         0.115         0.115         0.115         0.115         0.115         0.115         0.115         0.000         0.000 <td>Name       2.200       2.383       2.827       10.867       0.787       0.287       2.84.33       0.437         Stol       0.173       0.029       0.086       0.116       1.155       0.115       0.115       0.115       0.115       0.115       0.115       0.115       0.115       0.115       0.115       0.115       0.115       0.115       0.115       0.115       0.115       0.115       0.115       0.115       0.115       0.115       0.115       0.115       0.115       0.115       0.115       0.115       0.115       0.115       0.115       0.115       0.115       0.115       0.115       0.115       0.115       0.115       0.115       0.115       0.115       0.115       0.115       0.115       0.115       0.115       0.115       0.115       0.115       0.115       0.115       0.115       0.115       0.115       0.115       0.115       0.115       0.115       0.115       0.115       0.115       0.115       0.115       0.115       0.115       0.115       0.115       0.115       0.115       0.115       0.115       0.115       0.015       0.000       0.000       0.000       0.000       0.000       0.000       0.000       0.000</td> <td>State</td> <td>6C</td> <td>WBC</td> <td>RBC</td> <td>HGB</td> <td>HCT</td> <td>MCV</td> <td>MCH</td> <td>MCHC</td> <td>RDW</td> <td>PLT</td> <td>MPV</td> <td>LYM%</td> <td>LYM#</td> <td>MON%</td> <td>MON#</td> <td>GRA%</td> <td>GRA#</td> <td></td> <td></td> <td></td> <td></td> <td></td>                                                                                                    | Name       2.200       2.383       2.827       10.867       0.787       0.287       2.84.33       0.437         Stol       0.173       0.029       0.086       0.116       1.155       0.115       0.115       0.115       0.115       0.115       0.115       0.115       0.115       0.115       0.115       0.115       0.115       0.115       0.115       0.115       0.115       0.115       0.115       0.115       0.115       0.115       0.115       0.115       0.115       0.115       0.115       0.115       0.115       0.115       0.115       0.115       0.115       0.115       0.115       0.115       0.115       0.115       0.115       0.115       0.115       0.115       0.115       0.115       0.115       0.115       0.115       0.115       0.115       0.115       0.115       0.115       0.115       0.115       0.115       0.115       0.115       0.115       0.115       0.115       0.115       0.115       0.115       0.115       0.115       0.115       0.115       0.115       0.115       0.115       0.115       0.115       0.015       0.000       0.000       0.000       0.000       0.000       0.000       0.000       0.000                                                                                                    | State                                                                                              | 6C                                         | WBC               | RBC         | HGB    | HCT               | MCV                    | MCH      | MCHC     | RDW      | PLT    | MPV   | LYM%     | LYM#  | MON%   | MON#  | GRA%   | GRA#   |        |       |        |          |        |
| Account SD       0.173       0.029       0.008       0.116       1.156       0.115       1.156       0.116       0.116       0.116       0.116       0.116       0.116       0.116       0.116       0.116       0.116       0.000       0.000       0.000       0.000       0.000       0.000       0.000       0.000       0.000       0.000       0.000       0.000       0.000       0.000       0.000       0.000       0.000       0.000       0.000       0.000       0.000       0.000       0.000       0.000       0.000       0.000       0.000       0.000       0.000       0.000       0.000       0.000       0.000       0.000       0.000       0.000       0.000       0.000       0.000       0.000       0.000       0.000       0.000       0.000       0.000       0.000       0.000       0.000       0.000       0.000       0.000       0.000       0.000       0.000       0.000       0.000       0.000       0.000       0.000       0.000       0.000       0.000       0.000       0.000       0.000       0.000       0.000       0.000       0.000       0.000       0.000       0.000       0.000       0.000       0.000       0.000       0.000       0.000                                                                                                    | 180       0.173       0.029       0.086       0.115       0.115       0.115       0.115       0.115       0.115       0.115       0.115       0.115       0.115       0.115       0.115       0.115       0.115       0.115       0.115       0.115       0.115       0.115       0.115       0.115       0.115       0.115       0.115       0.115       0.115       0.115       0.115       0.115       0.115       0.115       0.115       0.115       0.115       0.115       0.115       0.115       0.115       0.115       0.115       0.115       0.115       0.115       0.115       0.115       0.115       0.115       0.115       0.115       0.115       0.115       0.115       0.115       0.115       0.115       0.115       0.115       0.115       0.115       0.115       0.115       0.115       0.115       0.115       0.115       0.115       0.115       0.115       0.115       0.115       0.115       0.115       0.115       0.115       0.115       0.115       0.115       0.115       0.115       0.115       0.115       0.115       0.115       0.115       0.115       0.115       0.115       0.115       0.115       0.115       0.115       0.115       0                                                                                                    | Account Me                                                                                         | an                                         | 2.200             | 2.383       | 6.287  | 16.667            | 67.667                 | 25.267   | 36.733   | 12.467   | 81.667 | 8.733 | 63.567   | 1.133 | 10.667 | 0.267 | 28.433 | 0.433  |        |       |        |          |        |
| starument Account SDI 0.000 0.000 0.                                                                                                    | Sth       0.000       0.000       0.000       0.000       0.000       0.000       0.000       0.000       0.000       0.000       0.000       0.000       0.000       0.000       0.000       0.000       0.000       0.000       0.000       0.000       0.000       0.000       0.000       0.000       0.000       0.000       0.000       0.000       0.000       0.000       0.000       0.000       0.000       0.000       0.000       0.000       0.000       0.000       0.000       0.000       0.000       0.000       0.000       0.000       0.000       0.000       0.000       0.000       0.000       0.000       0.000       0.000       0.000       0.000       0.000       0.000       0.000       0.000       0.000       0.000       0.000       0.000       0.000       0.000       0.000       0.000       0.000       0.000       0.000       0.000       0.000       0.000       0.000       0.000       0.000       0.000       0.000       0.000       0.000       0.000       0.000       0.000       0.000       0.000       0.000       0.000       0.000       0.000       0.000       0.000       0.000       0.000       0.000       0.000       0.000       0                                                                                                    | Account 5                                                                                          | SD                                         | 0.173             | 0.029       | 0.058  | 0.115             | 1.155                  | 0.115    | 0.115    | 0.115    | 1.155  | 0.115 | 0.115    | 0.115 | 1.155  | 0.115 | 0.115  | 0.115  |        |       |        |          |        |
| Account Runa         3         3         3         3         3         3         3         3         3         3         3         3         3         3         3         3         3         3         3         3         3         3         3         3         3         3         3         3         3         3         3         3         3         3         3         3         3         3         3         3         3         3         3         3         3         3         3         3         3         3         3         3         3         3         3         3         3         3         3         3         3         3         3         3         3         3         3         3         3         3         3         3         3         3         3         3         3         3         3         3         3         3         3         3         3         3         3         3         3         3         3         3         3         3         3         3         3         3         3         3         3         3         3         3         3 <t< th=""><td>htm       3       3       3       3       3       3       3       3       3       3       3       3       3       3       3       3       3       3       3       3       3       3       3       3       3       3       3       3       3       3       3       3       3       3       3       3       3       3       3       3       3       3       3       3       3       3       3       3       3       3       3       3       3       3       3       3       3       3       3       3       3       3       3       3       3       3       3       3       3       3       3       3       3       3       3       3       3       3       3       3       3       3       3       3       3       3       3       3       3       3       3       3       3       3       3       3       3       3       3       3       3       3       3       3       3       3       3       3       3       3       3       3       3       3       3       3       3       3</td><td>strument Account S</td><td>DI</td><td>0.000</td><td>0.000</td><td>0.000</td><td>0.000</td><td>0.000</td><td>0.000</td><td>0.000</td><td>0,000</td><td>0.000</td><td>0.000</td><td>0.000</td><td>0.000</td><td>0.000</td><td>0.000</td><td>0.000</td><td>0.000</td><td></td><td></td><td></td><td></td><td></td></t<>                                                                                                    | htm       3       3       3       3       3       3       3       3       3       3       3       3       3       3       3       3       3       3       3       3       3       3       3       3       3       3       3       3       3       3       3       3       3       3       3       3       3       3       3       3       3       3       3       3       3       3       3       3       3       3       3       3       3       3       3       3       3       3       3       3       3       3       3       3       3       3       3       3       3       3       3       3       3       3       3       3       3       3       3       3       3       3       3       3       3       3       3       3       3       3       3       3       3       3       3       3       3       3       3       3       3       3       3       3       3       3       3       3       3       3       3       3       3       3       3       3       3       3                                                                                                    | strument Account S                                                                                 | DI                                         | 0.000             | 0.000       | 0.000  | 0.000             | 0.000                  | 0.000    | 0.000    | 0,000    | 0.000  | 0.000 | 0.000    | 0.000 | 0.000  | 0.000 | 0.000  | 0.000  |        |       |        |          |        |
| Account CV         T 2%         0 9%         0 7%         T 7%         0 5%         0 3%         0 3%         0 2%         10 2%         10 8%         0 43 3%         0 44 33         6 43 3%         0 44 33         6 43 3%         0 44 33         6 43 3%         0 44 33         6 43 3%         0 44 33         6 43 3%         0 44 33         6 43 3%         0 44 33         6 43 3%         0 44 33         6 43 3%         0 44 33         6 43 3%         0 44 33         6 44 33         6 43 3%         0 44 33         6 43 3%         0 44 33         6 43 3%         6 43 3%         0 44 33         6 43 3%         0 44 33         6 43 3%         0 44 33         6 43 3%         0 44 33         6 43 3%         0 44 33         6 43 3%         0 44 33         6 43 3%         0 44 33         6 43 3%         0 44 33         6 43 3%         0 44 33         6 43 3%         0 44 33         6 43 3%         0 44 33         6 43 3%         0 44 33         6 43 3%         0 44 33         6 43 3%         0 44 33         6 33         0 33         3 3         3 3         3 3         3 3         3 3         3 3         3 3         3 3         3 3         3 3         3 3         3 3         3 3         3 3         3 3         3 3         3 3         3 3         3                                                                                                     | LCV         7.9%         L2%         0.9%         0.7%         L2%         0.9%         0.2%         0.2%         1.0%         0.2%         0.0%         0.0%         0.0%         0.2%         0.0%         0.0%         0.0%         0.0%         0.0%         0.0%         0.0%         0.0%         0.0%         0.0%         0.0%         0.0%         0.0%         0.0%         0.0%         0.0%         0.0%         0.0%         0.0%         0.0%         0.0%         0.0%         0.0%         0.0%         0.0%         0.0%         0.0%         0.0%         0.0%         0.0%         0.0%         0.0%         0.0%         0.0%         0.0%         0.0%         0.0%         0.0%         0.0%         0.0%         0.0%         0.0%         0.0%         0.0%         0.0%         0.0%         0.0%         0.0%         0.0%         0.0%         0.0%         0.0%         0.0%         0.0%         0.0%         0.0%         0.0%         0.0%         0.0%         0.0%         0.0%         0.0%         0.0%         0.0%         0.0%         0.0%         0.0%         0.0%         0.0%         0.0%         0.0%         0.0%         0.0%         0.0%         0.0%         0.0%         0.0%         0.                                                                                                    | Account Ru                                                                                         | 06                                         | 3                 | 3           | 3      | 3                 | 3                      | 3        | 3        | 3        | 3      | 3     | 3        | 3     | 3      | 3     | 3      | 3      |        |       |        |          |        |
| Pacity Mean         Z. 200         C. 200         C. 200 <thc. 200<="" th=""> <thc. 200<="" th=""> <thc. 20<="" th=""><td>Barl 2, 200       2,200       0,005       0,005       0,005       0,005       0,005       0,005       0,005       0,005       0,005       0,005       0,005       0,005       0,005       0,005       0,005       0,005       0,005       0,005       0,005       0,005       0,005       0,005       0,005       0,005       0,005       0,005       0,005       0,005       0,005       0,005       0,005       0,005       0,005       0,005       0,005       0,005       0,005       0,005       0,005       0,005       0,005       0,005       0,005       0,005       0,005       0,005       0,005       0,005       0,005       0,005       0,005       0,005       0,005       0,005       0,005       0,005       0,005       0,005       0,005       0,005       0,005       0,005       0,005       0,005       0,005       0,005       0,005       0,005       0,005       0,005       0,005       0,005       0,005       0,005       0,005       0,005       0,005       0,005       0,005       0,005       0,005       0,005       0,005       0,005       0,005       0,005       0,005       0,005       0,005       0,005       0,005       0,005       0,005       0,005</td><td>Account</td><td>V</td><td>7.9%</td><td>1.2%</td><td>0.9%</td><td>0.7%</td><td>1.7%</td><td>0.5%</td><td>0.3%</td><td>0.9%</td><td>1.4%</td><td>1.3%</td><td>0.2%</td><td>10.2%</td><td>10.8%</td><td>43.3%</td><td>0.4%</td><td>26.6%</td><td>-</td><td></td><td></td><td></td><td></td></thc.></thc.></thc.>             | Barl 2, 200       2,200       0,005       0,005       0,005       0,005       0,005       0,005       0,005       0,005       0,005       0,005       0,005       0,005       0,005       0,005       0,005       0,005       0,005       0,005       0,005       0,005       0,005       0,005       0,005       0,005       0,005       0,005       0,005       0,005       0,005       0,005       0,005       0,005       0,005       0,005       0,005       0,005       0,005       0,005       0,005       0,005       0,005       0,005       0,005       0,005       0,005       0,005       0,005       0,005       0,005       0,005       0,005       0,005       0,005       0,005       0,005       0,005       0,005       0,005       0,005       0,005       0,005       0,005       0,005       0,005       0,005       0,005       0,005       0,005       0,005       0,005       0,005       0,005       0,005       0,005       0,005       0,005       0,005       0,005       0,005       0,005       0,005       0,005       0,005       0,005       0,005       0,005       0,005       0,005       0,005       0,005       0,005       0,005       0,005       0,005                                                                                                    | Account                                                                                            | V                                          | 7.9%              | 1.2%        | 0.9%   | 0.7%              | 1.7%                   | 0.5%     | 0.3%     | 0.9%     | 1.4%   | 1.3%  | 0.2%     | 10.2% | 10.8%  | 43.3% | 0.4%   | 26.6%  | -      |       |        |          |        |
| naturment Sci 0, 173 0, 000 0, 000 0,                                                                                                    | <u>а м. 4 / 1/2 / 0.400 0.000 0.100 0.100 0.000 0.000 0</u> | Facility Mo                                                                                        | an                                         | 2.200             | 2.383       | 0.267  | 10.667            | 07.667                 | 20.267   | 30.733   | 12.467   | 81.667 | 0.145 | 03.567   | 1.133 | 10.667 | 0.267 | 20.433 | 0.433  | -      |       |        |          |        |
| Facility CV         7 (5)         1 (2)         0 (2)         0 (2)         0 (2)         0 (2)         0 (2)         0 (2)         0 (2)         0 (2)         0 (2)         0 (2)         0 (2)         0 (2)         0 (2)         0 (2)         0 (2)         0 (2)         0 (2)         0 (2)         0 (2)         0 (2)         0 (2)         0 (2)         0 (2)         0 (2)         0 (2)         0 (2)         0 (2)         0 (2)         0 (2)         0 (2)         0 (2)         0 (2)         0 (2)         0 (2)         0 (2)         0 (2)         0 (2)         0 (2)         0 (2)         0 (2)         0 (2)         0 (2)         0 (2)         0 (2)         0 (2)         0 (2)         0 (2)         0 (2)         0 (2)         0 (2)         0 (2)         0 (2)         0 (2)         0 (2)         0 (2)         0 (2)         0 (2)         0 (2)         0 (2)         0 (2)         0 (2)         0 (2)         0 (2)         0 (2)         0 (2)         0 (2)         0 (2)         0 (2)         0 (2)         0 (2)         0 (2)         0 (2)         0 (2)         0 (2)         0 (2)         0 (2)         0 (2)         0 (2)         0 (2)         0 (2)         0 (2)         0 (2) <th0 (2)<="" th="">         0 (2)         0 (2)</th0>                                                                                                    | Arthon         Carbon         Carbon <thcarbon< <="" td=""><td>Facility a</td><td>0</td><td>0.173</td><td>0.029</td><td>0.000</td><td>0.000</td><td>0.000</td><td>0.000</td><td>0.000</td><td>0.000</td><td>0.000</td><td>0.000</td><td>0.000</td><td>0.000</td><td>0.000</td><td>0.115</td><td>0.000</td><td>0.115</td><td>-</td><td></td><td></td><td></td><td></td></thcarbon<>                                                                                                    | Facility a                                                                                         | 0                                          | 0.173             | 0.029       | 0.000  | 0.000             | 0.000                  | 0.000    | 0.000    | 0.000    | 0.000  | 0.000 | 0.000    | 0.000 | 0.000  | 0.115 | 0.000  | 0.115  | -      |       |        |          |        |
| Pacifity CV         7.9%         1.2%         0.9%         0.7%         1.7%         0.5%         0.3%         0.9%         1.4%         1.3%         0.2%         10.2%         10.8%         43.3%         0.4%         28.8%           Pier Maan         2.00         2.38         0.207         16.667         67.667         25.56         36.73.3         12.407         16.667         110.2%         10.2%         10.2%         10.2%         10.2%         10.4%         0.267         26.43.3         0.44%         28.64%         0.44%         28.64%         0.44%         0.466         0.467         0.267         26.43.3         0.44%         0.467         0.267         26.43.3         0.44%         0.44%         0.466         0.47%         0.267         26.43.3         0.433         0.433         0.433         0.433         0.44%         0.44%         0.466         0.47%         0.47%         0.47%         0.47%         0.47%         0.47%         0.47%         0.47%         0.47%         0.47%         0.47%         0.47%         0.47%         0.47%         0.47%         0.47%         0.47%         0.47%         0.47%         0.47%         0.47%         0.47%         0.47%         0.47%         0.47%         0.47%                                                                                                    | Mark         C 7 9 k         L 2k         O 9 k         O.7 k         T.7 k         O 55 k         O 38 k         O 9 k         L 1 k         O 10 k         O 28 k         L 2k         O 28 k         O 28 k         L 2k         O 28 k         D 43 k         D 38 k         D 43 k         D 43 k <thd 44="" k<="" th=""></thd>                                                                                                    | Eacility Du                                                                                        |                                            | 0.000             | 2           | 0.000  | 0.000             | 0.000                  | 0.000    | 0.000    | 0.000    | 0.000  | 0.000 | 0.000    | 0.000 | 0.000  | 0.000 | 0.000  | 0.000  |        |       |        |          |        |
| Pres         Main         2.201         2.383         2.927         10.667         27.927         02.33         12.487         11.667         11.53         10.067         2.287         10.33         0.443         0.443         0.443         0.443         0.443         0.443         0.443         0.443         0.443         0.443         0.443         0.443         0.443         0.443         0.443         0.443         0.443         0.443         0.443         0.443         0.443         0.443         0.443         0.443         0.443         0.443         0.443         0.443         0.443         0.443         0.443         0.443         0.443         0.443         0.443         0.443         0.443         0.443         0.443         0.443         0.443         0.443         0.443         0.443         0.443         0.443         0.443         0.443         0.443         0.443         0.443         0.443         0.443         0.443         0.443         0.443         0.443         0.443         0.443         0.443         0.443         0.443         0.443         0.443         0.443         0.443         0.443         0.443         0.443         0.443         0.443         0.443         0.443         0.443                                                                                                    | Name         2200         2383         6.97         10.007         25.297         10.33         12.497         11.800         10.33         10.007         23.297         24.313         0.497         10.007         24.413         0.437         0.497         0.413         0.497         10.007         10.33         10.007         10.33         10.007         10.33         10.007         10.33         10.007         10.33         10.007         10.33         10.007         10.33         10.007         10.33         10.007         10.33         10.007         10.33         10.007         10.33         10.007         10.33         10.007         10.33         10.007         10.33         10.007         10.007         10.007         10.007         10.007         10.007         10.007         10.007         10.007         10.007         10.007         10.007         10.007         10.007         10.007         10.007         10.007         10.007         10.007         10.007         10.007         10.007         10.007         10.007         10.007         10.007         10.007         10.007         10.007         10.007         10.007         10.007         10.007         10.007         10.007         10.007         10.007         10.007                                                                                                    | Facility                                                                                           | CV/                                        | 7.9%              | 1.2%        | 0.9%   | 0.7%              | 1.7%                   | 0.5%     | 0.3%     | 0.9%     | 1.4%   | 1.3%  | 0.2%     | 10.2% | 10.8%  | 43.3% | 0.4%   | 28.6%  |        |       |        |          |        |
| Pierr RD         0.173         0.029         0.089         0.115         0.115         0.115         0.115         0.115         0.115         0.115         0.115         0.115         0.115         0.115         0.115         0.115         0.115         0.115         0.115         0.115         0.115         0.115         0.115         0.115         0.115         0.115         0.115         0.115         0.115         0.115         0.115         0.115         0.115         0.115         0.115         0.115         0.115         0.115         0.115         0.115         0.115         0.115         0.115         0.115         0.115         0.115         0.115         0.115         0.115         0.115         0.115         0.115         0.115         0.115         0.115         0.115         0.115         0.115         0.115         0.115         0.115         0.115         0.115         0.115         0.115         0.115         0.115         0.115         0.115         0.115         0.115         0.115         0.115         0.115         0.115         0.115         0.115         0.115         0.115         0.115         0.115         0.115         0.115         0.115         0.115         0.116         0.115                                                                                                    | rsp       0.173       0.029       0.058       0.115       1.155       0.115       0.115       0.115       0.115       0.115       0.115       0.115       0.115       0.115       0.115       0.115       0.115       0.115       0.115       0.115       0.115       0.115       0.115       0.115       0.115       0.115       0.115       0.115       0.115       0.115       0.115       0.115       0.115       0.115       0.115       0.115       0.115       0.115       0.115       0.115       0.115       0.115       0.115       0.115       0.115       0.115       0.115       0.115       0.115       0.115       0.115       0.115       0.115       0.115       0.115       0.115       0.115       0.115       0.115       0.115       0.115       0.115       0.115       0.115       0.115       0.115       0.115       0.115       0.115       0.115       0.115       0.115       0.115       0.115       0.115       0.115       0.115       0.115       0.115       0.115       0.115       0.115       0.115       0.115       0.115       0.115       0.116       0.115       0.115       0.116       0.116       0.1600       1.000       1.000       1.000                                                                                                    | Poor Mo                                                                                            | an                                         | 2 200             | 2 383       | 6 267  | 16.667            | 67.667                 | 25 267   | 36,733   | 12.467   | 81.667 | 8733  | 63 567   | 1 133 | 10.667 | 0.267 | 26 433 | 0.433  | 1      |       |        |          |        |
| Peer Pairs         3         3         3         3         3         3         3         3         3         3         3         3         3         3         3         3         3         3         3         3         3         3         3         3         3         3         3         3         3         3         3         3         3         3         3         3         3         3         3         3         3         3         3         3         3         3         3         3         3         3         3         3         3         3         3         3         3         3         3         3         3         3         3         3         3         3         3         3         3         3         3         3         3         3         3         3         3         3         3         3         3         3         3         3         3         3         3         3         3         3         3         3         3         3         3         3         3         3         3         3         3         3         3         3         3                                                                                                    | Barries         3         3         3         3         3         3         3         3         3         3         3         3         3         3         3         3         3         3         3         3         3         3         3         3         3         3         3         3         3         3         3         3         3         3         3         3         3         3         3         3         3         3         3         3         3         3         3         3         3         3         3         3         3         3         3         3         3         3         3         3         3         3         3         3         3         3         3         3         3         3         3         3         3         3         3         3         3         3         3         3         3         3         3         3         3         3         3         3         3         3         3         3         3         3         3         3         3         3         3         3         3         3         3         3         3         3<                                                                                                    | Peer                                                                                               | SD                                         | 0.173             | 0.029       | 0.058  | 0.115             | 1.155                  | 0.115    | 0.115    | 0.115    | 1.155  | 0.115 | 0.115    | 0.115 | 1,155  | 0.115 | 0.115  | 0.115  | 1      |       |        |          |        |
| Peer CV         7.9%         0.2%         0.1%         0.1%         0.3%         0.9%         1.4%         1.3%         0.2%         10.2%         10.8%         43.3%         0.4%         28.6%           Instrument SDI         0.173         0.029         0.058         0.115         0.115         0.115         0.115         0.115         0.115         0.115         0.115         0.115         0.115         0.115         0.115         0.115         0.115         0.115         0.115         0.115         0.115         0.115         0.115         0.115         0.115         0.115         0.115         0.115         0.115         0.115         0.115         0.115         0.115         0.115         0.115         0.115         0.115         0.115         0.115         0.115         0.115         0.115         0.115         0.115         0.115         0.115         0.115         0.115         0.115         0.116         0.1000         1.000         1.000         1.000         1.000         1.000         1.000         1.000         1.000         1.000         1.000         1.000         1.000         1.000         1.000         1.000         1.000         1.000         1.000         1.000         1.000         0                                                                                                    | CV         12%         0.9%         0.7%         1.7%         0.0%         0.3%         0.9%         1.4%         1.3%         0.2%         10.8%         1.3.3%         0.4%         26.7%         10.8%         1.3%         0.2%         10.8%         1.3.3%         0.4%         26.7%         10.8%         1.33%         0.4%         1.3.3%         0.4%         26.7%         10.8%         1.3.3%         0.4%         26.7%         10.8%         115         0.115         0.115         0.115         0.115         0.115         0.115         0.115         0.115         0.115         0.115         0.115         0.115         0.115         0.115         0.115         0.115         0.115         0.115         0.115         0.115         0.115         0.115         0.115         0.115         0.115         0.115         0.115         0.115         0.115         0.115         0.115         0.115         0.100         1.000         1.000         1.000         1.000         1.000         1.000         1.000         1.000         1.000         1.000         1.000         1.000         1.000         1.000         1.000         1.000         1.000         1.000         1.000         1.000         1.000         1.000                                                                                                    | Peer Ru                                                                                            | ns                                         | 3                 | 3           | 3      | 3                 | 3                      | 3        | 3        | 3        | 3      | 3     | 3        | 3     | 3      | 3     | 3      | 3      |        |       |        |          |        |
| Instrument SDI         0.073         0.029         0.058         0.115         0.115         0.115         0.115         0.116         0.116         0.116           Instrument PI         1.000         1.000         1.000         1.000         1.000         1.000         1.000         1.000         1.000         1.000         1.000         1.000         1.000         1.000         1.000         1.000         1.000         1.000         1.000         1.000         1.000         1.000         1.000         1.000         1.000         1.000         1.000         1.000         1.000         1.000         1.000         1.000         1.000         1.000         1.000         1.000         1.000         1.000         1.000         1.000         1.000         1.000         1.000         1.000         1.000         1.000         1.000         1.000         1.000         1.000         1.000         1.000         1.000         1.000         1.000         1.000         1.000         1.000         1.000         1.000         1.000         1.000         1.000         1.000         1.000         1.000         1.000         1.000         1.000         1.000         1.000         1.000         1.000         1.000         1.000 <td>SDH         0.173         0.029         0.058         0.115         0.115         0.115         0.115         0.115         0.116         0.116         0.116         0.116         0.116         0.116         0.116         0.116         0.116         0.116         0.116         0.116         0.116         0.116         0.116         0.116         0.116         0.116         0.116         0.116         0.116         0.116         0.116         0.116         0.116         0.116         0.116         0.116         0.116         0.116         0.116         0.116         0.116         0.116         0.116         0.116         0.116         0.116         0.116         0.116         0.116         0.116         0.116         0.116         0.116         0.116         0.116         0.116         0.116         0.116         0.116         0.116         0.116         0.116         0.116         0.116         0.116         0.116         0.116         0.116         0.116         0.116         0.116         0.116         0.116         0.116         0.116         0.116         0.116         0.116         0.116         0.1600         0.000         0.000         0.000         0.000         0.000         0.000         0.000</td> <td>Peer</td> <td>CV</td> <td>7.9%</td> <td>1.2%</td> <td>0.9%</td> <td>0.7%</td> <td>1.7%</td> <td>0.5%</td> <td>0.3%</td> <td>0.9%</td> <td>1.4%</td> <td>1.3%</td> <td>0.2%</td> <td>10.2%</td> <td>10.8%</td> <td>43.3%</td> <td>0.4%</td> <td>26.6%</td> <td>1</td> <td></td> <td></td> <td></td> <td></td> | SDH         0.173         0.029         0.058         0.115         0.115         0.115         0.115         0.115         0.116         0.116         0.116         0.116         0.116         0.116         0.116         0.116         0.116         0.116         0.116         0.116         0.116         0.116         0.116         0.116         0.116         0.116         0.116         0.116         0.116         0.116         0.116         0.116         0.116         0.116         0.116         0.116         0.116         0.116         0.116         0.116         0.116         0.116         0.116         0.116         0.116         0.116         0.116         0.116         0.116         0.116         0.116         0.116         0.116         0.116         0.116         0.116         0.116         0.116         0.116         0.116         0.116         0.116         0.116         0.116         0.116         0.116         0.116         0.116         0.116         0.116         0.116         0.116         0.116         0.116         0.116         0.116         0.116         0.116         0.116         0.1600         0.000         0.000         0.000         0.000         0.000         0.000         0.000                                                                                                    | Peer                                                                                               | CV                                         | 7.9%              | 1.2%        | 0.9%   | 0.7%              | 1.7%                   | 0.5%     | 0.3%     | 0.9%     | 1.4%   | 1.3%  | 0.2%     | 10.2% | 10.8%  | 43.3% | 0.4%   | 26.6%  | 1      |       |        |          |        |
| Instrument PI 1.000 1.000 1.000 1.000 1.000 1.000 1.000 1.000 1.000 1.000 1.000 1.000 1.000 1.000 1.000 0.000 1.000 0.000 0.0000 0.000 0.000 0.000 0.000 0.000 0.000 0.000 0.000 0.0                                                                                                    | PP I         1.000         1.000         1.000         1.000         1.000         1.000         1.000         1.000         1.000         1.000         1.000         1.000         1.000         1.000         1.000         1.000         1.000         1.000         1.000         1.000         1.000         1.000         1.000         1.000         1.000         1.000         1.000         1.000         1.000         1.000         1.000         1.000         1.000         1.000         1.000         1.000         1.000         1.000         1.000         1.000         1.000         1.000         1.000         1.000         1.000         1.000         1.000         1.000         1.000         1.000         1.000         1.000         1.000         1.000         1.000         1.000         1.000         1.000         1.000         1.000         1.000         1.000         1.000         1.000         1.000         1.000         1.000         1.000         1.000         1.000         1.000         1.000         1.000         1.000         1.000         1.000         1.000         1.000         1.000         1.000         1.000         1.000         1.000         1.000         1.000         1.000         1.000                                                                                                    | Instrument S                                                                                       | DI                                         | 0.173             | 0.029       | 0.058  | 0,115             | 1.155                  | 0.115    | 0.115    | 0.115    | 1.155  | 0.115 | 0.115    | 0.115 | 1,155  | 0.115 | 0.115  | 0,115  | 1      |       |        |          |        |
| Page 3 of 7 08/20/2020                                                                                                    | Page 3 of 7 08/20/2020 22:21 Verse Verse V      | Instrument                                                                                         | PI                                         | 1.000             | 1.000       | 1.000  | 1,000             | 1.000                  | 1.000    | 1.000    | 1.000    | 1.000  | 1.000 | 1.000    | 1.000 | 1.000  | 1.000 | 1.000  | 1.000  | 1      |       |        |          |        |
| 5 1 - Noted waters parts that we may fing and state of the same fing and state of the same fing and st                                                                                                    |                                                                                                    | 5 5                                                                                                | a Ignama<br>Ignama<br>A Lution<br>A Lution | is greater than a | tours might | Seagt  | n with second fle | ge, and displayed in g |          |          |          |        | Pa    | ige 3 of | 7     |        |       |        | Revi   | ewed b | v     | 08/20  | /2020 22 | 21     |
| MI = My Ignore                                                                                                    |                                                                                                    | 3                                                                                                  |                                            |                   |             |        |                   |                        |          |          |          |        |       |          |       |        |       |        |        |        |       |        |          |        |
| MI = My Ignore                                                                                                    |                                                                                                    | <b>↑</b> = Result value is greater than Assay High <b>↓</b> = Result value is less than Assay I ow |                                            |                   |             |        |                   |                        |          |          |          |        |       |          |       |        |       |        |        |        |       |        |          |        |

| # | Item                     | Description                                                                                                    |
|---|--------------------------|----------------------------------------------------------------------------------------------------|
| 1 | Header                   | QC Level (Low, Normal, High)                                                                                                    |
| 2 | Instrument               | N= number of data runs included                                                                                                    |
|   | Statistics Table         | QC lot assay information and comparable instrument statistics                                                                                                    |
| 3 |                          | Date and time of run, peer ignored (PI) indicator (X=ignored), my ignore                                                                                                    |
|   | Run Details<br>Table     | (MI) indicator (X=ignored), values of each parameter, <b>1</b> above or <b>4</b> below the 2SD range indicators for each value, flags for each value, comments, and user ID                                                                                                    |
| 4 | Peer Statistics<br>Table | Table header: # of unique instruments that have posted data to the Site for<br>the lot and level selected from the dropdown lists<br>Accounts Statistics: include all instruments under this account using this<br>quality control lot and level<br>Facility Statistics: include all instruments under this facility using this quality<br>control lot and level<br>Peer Statistics: include all instruments on the Site using this quality control lot<br>and level<br>Standard Deviation Index of the instrument: The number of Peer<br>Standard Deviations by which an Instrument Mean differs from the Peer<br>Mean<br>Performance Index of the instrument: Instrument CV/Peer CV |
| 5 | Legend                   | Explanation of report items that differ slightly compared to the Site display                                                                                                    |
| - | 2030110                  |                                                                                                    |

# Levey Jennings Chart Report

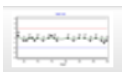

- Allows User to generate a Levey Jennings QC Chart report for review and download
- Each parameter for each level of QC displays a chartOnly results included in the date range and not ignored are displayed
- Title Page •

| HURIBA                                         |     |  |
|------------------------------------------------|-----|--|
| Levey Jennings                                 |     |  |
| ABC Lab                                        |     |  |
| Facility Name: South Lab                       |     |  |
| CLIA:54874211                                  |     |  |
| Instrument: Micros 16 param                    |     |  |
| Serial Number:111CS99999                       |     |  |
| Lot: MX225 Minotrol 16                         |     |  |
| Report Type/QC Runs : Ad hoc / All QC runs for | lot |  |
|                                                |     |  |
|                                                |     |  |
|                                                |     |  |
|                                                |     |  |
|                                                |     |  |
|                                                |     |  |
|                                                |     |  |
|                                                |     |  |
|                                                |     |  |
|                                                |     |  |
|                                                |     |  |
|                                                |     |  |
|                                                |     |  |
|                                                |     |  |
|                                                |     |  |
|                                                |     |  |
|                                                |     |  |
|                                                |     |  |
|                                                |     |  |
|                                                |     |  |
|                                                |     |  |
|                                                |     |  |
|                                                |     |  |
|                                                |     |  |
|                                                |     |  |
|                                                |     |  |

| # | Description                                                                     |
|---|---------------------------------------------------------------------------------|
| 1 | Name of the Report                                                              |
| 2 | Account Name of selected Instrument                                             |
| 3 | Facility Name of selected Instrument                                            |
| 4 | Facility CLIA Number of selected Instrument                                     |
| 5 | Selected Instrument Type                                                        |
| 6 | Serial Number of selected Instrument                                            |
| 7 | Control Lot Number and description                                              |
| 8 | Report type (Ad hoc or Site generated) and included QC runs (All or date range) |

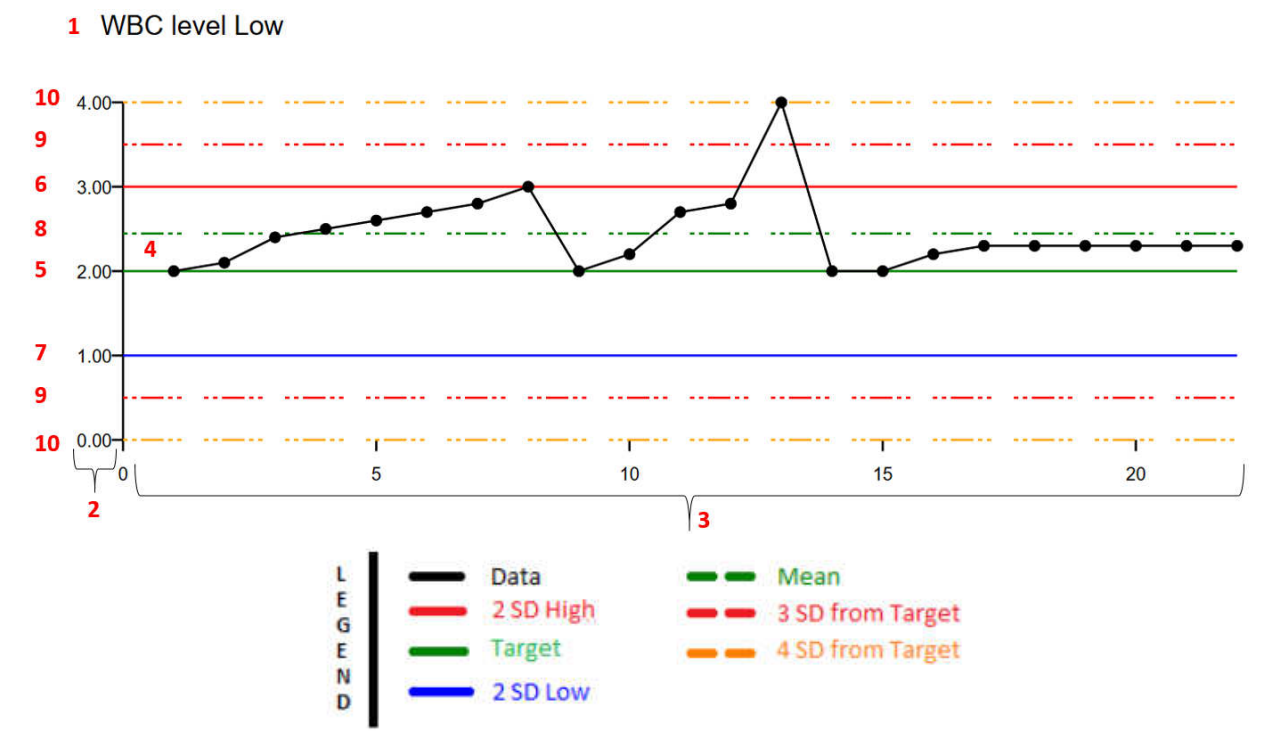

• Chart and Legend

Individual QC Tests

| #  | Item                | Description                                                                                                    |
|----|---------------------|----------------------------------------------------------------------------------------------------|
| 1  | Header              | Parameter name and QC level                                                                                                    |
| 2  | Y Axis              | Numerical values displayed are based on published assay target and range                                                                                                    |
| 3  | X Axis              | Number of included data points, displayed chronologically left to right                                                                                                    |
| 4  | Data                | Included QC data points are plotted horizontally, chronologically by date and<br>time from left to right and vertically by numerical value (Prior to June 27, 2020<br>data plotted right to left)<br>The points are black and joined by a black line |
| 5  | Target              | A peer group specific value published on the target sheet of the control product<br>Displayed as a solid green line                                                                                                    |
| 6  | 2 SD High           | 2 standard deviations above the target<br>Displayed as a red line                                                                                                    |
| 7  | 2 SD Low            | 2 standard deviations below the target<br>Displayed as a blue line                                                                                                    |
| 8  | Mean                | Average value of all the included runs for each parameter<br>Displayed as a dashed green line                                                                                                    |
| 9  | 3 SD from<br>Target | +/- 3 standard deviations from the target<br>Displayed as dashed red lines                                                                                                    |
| 10 | 4 SD From<br>Target | +/- 4 standard deviations from the target<br>Displayed as dashed orange lines<br>QC values outside 4SD from the published assay target are automatically<br>excluded from peer and instrument statistics                                             |

• Visually check the instrument's precision by comparing how far the plotted daily results vary from the mean

# **Performance Index Report**

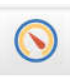

- Allows User to generate a Performance Index report for review and download
- This report enables user to quickly compare individual instrument results to the All Peer Group using the same control product, lot, and level on similar instrument types
- Each level of the control product is compared for each parameter
- Tile page

| Report Type/QC Runs : Ad hoc / All QC runs for lot |  |
|----------------------------------------------------|--|
| Lot: MX225 Minotrol 16                             |  |
| Serial Number: 111CS99999                          |  |
| Instrument: Micros 16 param                        |  |
| CLIA:54874211                                      |  |
| Facility Name: South Lab                           |  |
| ABC Lab                                            |  |
| Performance Index                                  |  |
| Wed to:                                            |  |

| # | Description                                                                     |
|---|---------------------------------------------------------------------------------|
| 1 | Name of the Report                                                              |
| 2 | Account Name of selected Instrument                                             |
| 3 | Facility Name of selected Instrument                                            |
| 4 | Facility CLIA Number of selected Instrument                                     |
| 5 | Selected Instrument Type                                                        |
| 6 | Serial Number of selected Instrument                                            |
| 7 | Control Lot Number and description                                              |
| 8 | Report type (Ad hoc or Site generated) and included QC runs (All or date range) |

• Chart and Legend

# Individual QC Tests

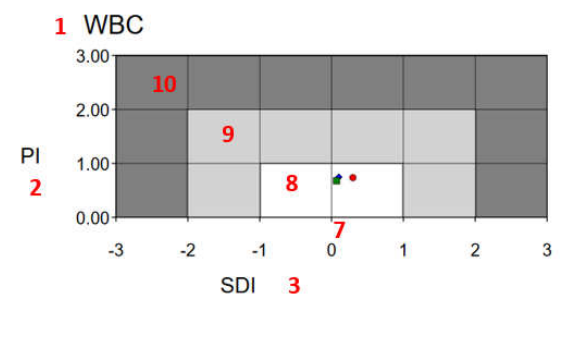

|   | W    | /BC/ 10^3mm^3   | Low   | Normal | High   |  |
|---|------|-----------------|-------|--------|--------|--|
|   | Inst | strument Runs:  | 36    | 36     | 34     |  |
|   | Т    | otal Peer Runs: | 134   | 132    | 131    |  |
|   |      | Assay Target    | 2.500 | 7.500  | 17.600 |  |
|   | Mean | Instrument      | 2.474 | 7.639  | 17.673 |  |
|   |      | Peer            | 2.466 | 7.628  | 17.590 |  |
|   |      | Instrument      | 0.061 | 0.105  | 0.207  |  |
|   | SD   | Peer            | 0.081 | 0.155  | 0.280  |  |
|   |      | Instrument      | 0.122 | 0.210  | 0.413  |  |
|   | 250  | Peer            | 0.162 | 0.310  | 0.559  |  |
| 5 | SDI  | Instrument      | 0.102 | 0.069  | 0.297  |  |
|   |      | Instrument      | 2.5%  | 1.4%   | 1.2%   |  |
|   | CV   | Peer            | 3.3%  | 2.0%   | 1.6%   |  |
| 6 | PI   | Instrument      | 0.748 | 0.677  | 0.736  |  |

4

| L                | The information provided                     | here comes from                                             | an automatic treatment of the                | entitities given by users; HORIBA Medical has no control on the entries. Therefore, this report shall be used cautiously as |
|------------------|----------------------------------------------|-------------------------------------------------------------|----------------------------------------------|----------------------------------------------------------------------------------------------------|
| E                | is given "as-is" without ar                  | hy express or imp                                           | lied warranty.                               |                                                                                                    |
| G<br>E<br>N<br>D | PI = Precision Index<br>SDI = Accuracy Index | <ul> <li>L Low</li> <li>N Normal</li> <li>H High</li> </ul> | Ideal Zone Acceptable Zone Unacceptable Zone | Reviewed by Date                                                                                                    |

| #  | Item                                           | Description                                                                                                    |
|----|------------------------------------------------|----------------------------------------------------------------------------------------------------|
| 1  | Header                                         | Parameter name                                                                                                    |
| 2  | Y Axis                                         | Plotted Precision Index (see item 6 for numerical values)                                                                                                    |
| 3  | X Axis                                         | Plotted Accuracy Index (see item 5 for numerical values)                                                                                                    |
| 4  | Data Table                                     | Table of data for reference<br>Drawn from the selected instrument and peer statistics for the selected QC<br>lot                                                                                                    |
| 5  | Instrument SDI-<br>Standard<br>Deviation Index | The number of Peer Standard Deviations by which an Instrument Mean differs from the Peer Mean                                                                                                    |
| 6  | Instrument PI-<br>Precision Index              | Precision Index is a measure of Relative Precision calculated as the ratio of an Instrument's CV to the Peer CV                                                                                                    |
| 7  | 0                                              | The Ideal Position (SDI = $PI = 0$ )                                                                                                    |
| 8  | Ideal Zone                                     | An SDI value between -0.5 and 0.5 is excellent, indicating an absence of bias<br>compared to the Peer group<br>An SDI value between +/-0.5 and +/-1.5 is satisfactory<br>A PI value between 0 and 1.5 defines acceptable performance<br>A PI value below 1.0 indicates a better performance<br>A PI value close to 1.0 indicates a performance equivalent to the Peer group |
| 9  | Acceptable Zone                                | An SDI value between +/-0.5 and +/-1.5 is satisfactory<br>An SDI value between +/-1.5 and +/-2.0 should be investigated for inaccuracy<br>A PI value between 0 and 1.5 defines acceptable performance<br>A PI value between 1.5 and 2.0 should be investigated for imprecision                                                                                              |
| 10 | Unacceptable<br>Zone                           | An SDI value above +/-2.0 requires immediate attention<br>A PI value above 2.0 requires mandatory action                                                                                                    |

### +Upload QC Results Menu and Screens

| MAIN                | ABC Lab                                                           |                      |                                                               |                      |   |
|---------------------|-------------------------------------------------------------------|----------------------|---------------------------------------------------------------|----------------------|---|
| + Upload QC Results | Upload a QC file to the sit                                       | e                    |                                                               |                      |   |
| Manual Entry        | South Lab                                                         | 📫 File Upload        |                                                               | ×                    | 4 |
| Ownloads            | Select a Instrument                                               |                      | C-RT testing > 1.0.0.21 v V Search                            | 1.0.0.21             |   |
| + Account Settings  | Micros 16 param 111CS99999                                        | Organize • New folde | ,                                                             | · • •                | 5 |
| Secondact Us        |                                                                   | Desktop ^            | Name                                                          | Date modified        |   |
| () Logout           | File types supported: xmi, pm or csv<br>Browse No file selected 6 | Documents            | Lite DM_MX036Low_062816152313.pm                              | 03/27/2020 1:14 PM   |   |
| L My Profile        |                                                                   | Downloads            | LiteDM_MX400High_070816105911.prn                             | 03/27/2020 1:14 PM   |   |
| 🌢 Help              | upload 8                                                          | Fictures V           | <ul> <li>not logged in contact page.docx</li> <li></li> </ul> | 08/03/2020 7:27 AN V |   |
| + HORIBA Admin      |                                                                   | File nar             | ne: Lite DM_MX036Low_062816152313 V All Files                 | (*,*) ~              |   |
|                     |                                                                   |                      | <b>7</b> Op                                                   | en Cancel            |   |

| #             | Item                | Description                                                                                                    |
|---------------|---------------------|----------------------------------------------------------------------------------------------------|
| 1             | +Upload QC Results  | Expands and contracts the menu                                                                                                    |
| 2 File Upload |                     | Allows for import of a file containing quality control data in a specified format to be uploaded to a specific instrument's quality control screen |
| 3             | Manual Entry        | Allows for data entry of quality control data one run at a time                                                                                    |
| 2-4           | Select a Facility   | User chooses the facility where the pertinent instrument is located                                                                                |
| 2-5           | Select a Instrument | User chooses the pertinent instrument                                                                                                    |
| 2-6           | Browse for file     | User selects the button to display the File Upload selection window                                                                                |
| 2-7           | File Upload window  | User navigates and chooses the pertinent file to upload                                                                                            |
| 2-8           | Upload button       | User selects the button to upload the file                                                                                                    |
|               | -                   | The site will display a confirmation message when completed                                                                                        |

| Manual QC Entry              |                                                                                                    |
|------------------------------|----------------------------------------------------------------------------------------------------|
|                              |                                                                                                    |
| Select a Facility            |                                                                                                    |
| South Lab                    | 4 ~                                                                                                    |
| Select a Instrument          |                                                                                                    |
| Micros 16 param 111CS99999   | 5 -                                                                                                    |
| Select QC Lot                |                                                                                                    |
| MX225 expires on: 2020-12-05 | 6 ~                                                                                                    |
| OC Level                     |                                                                                                    |
|                              |                                                                                                    |
|                              |                                                                                                    |
| Run Time                     |                                                                                                    |
| 08/07/2020 0 06:00:00 AM 0 8 |                                                                                                    |
|                              |                                                                                                    |
|                              |                                                                                                    |
|                              | Select a Facility           South Lab           Select a Instrument           Micros 16 param 111CS99999           Select QC Lot           MX225 expires on: 2020-12-05           QC Level           © Low Normal O High 7           Run Time           0s/07/2020 0         06:00:00 AM 0           8 |

Description # Item 1 +Upload QC Results Expands and contracts the menu Allows for import of a file containing quality control data in a 2 File Upload specified format to be uploaded to a specific instrument's quality control screen 3 Manual Entry Allows for data entry of quality control data one run at a time 3-4 Select a Facility User chooses the facility where the pertinent instrument is located 3-5 Select a Instrument User chooses the pertinent instrument for the QC data run User chooses the pertinent QC lot for the QC data run 3-6 Select QC Lot User chooses the pertinent QC level for the QC data run 3-7 QC Level 3-8 Run Time User enters the date and time associated with the QC data run 3-9 Enter QC Values now! User selects button to display the Detail Manual QC Entry screen

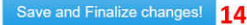

#### O Detail Manual QC Entry

- Instrument: Micros 16 param 405CS94062
- 10. Lot: MX425 Level:low
  - Run Date/Time: 2020-09-23 at 07:28:00

#### Instructions:

- Click on the "Test" row to enter in values
- Enter values into the 'Result' and 'Flag' fields for the selected row
- 11 Press the Enter key to save the values into the temporary grid
  - Continue entering values for each row, pressing the Enter key to save each time
  - After all values have been entered, click the "Save and Finalize changes!" button located at the top of the window to permanently save to the database. (To abort all your entries, simply navigate to another page on the site prior to clicking "Save and Finalize changes!". Your entries will not be saved.)
  - The screen will refresh to start the manual entry process over with a confirmation message displayed at the bottom "Successfully saved manual result for date at time"

13

| Test     Result     Flag       wBc     12 | QC Result D   | etails |      |  |
|-------------------------------------------|---------------|--------|------|--|
| WBC 12                                    | Test          | Result | Flag |  |
| RBC                                       | wвс <b>12</b> |        |      |  |
|                                           | RBC           |        |      |  |
| HGB                                       | HGB           |        |      |  |

| #    | Item              | Description                                                            |
|------|-------------------|------------------------------------------------------------------------|
| 3-10 | Manual Entry      | Displays information user selected from previous screen                |
|      | Information       |                                                                        |
| 3-11 | Instructions      | Displays instructions for user for data input                          |
| 3-12 | Test result row   | Selecting (highlighting in yellow) a row allows the user to input the  |
|      |                   | result value and any flags for the test. User must press the Enter key |
|      |                   | to save the values into the temporary grid                             |
| 3-13 | Test result rows  | User continues to select test rows and input results until all data is |
|      |                   | saved into the table for the individual run                            |
| 3-14 | Save and Finalize | User selects the button to upload the data run                         |
|      | changes!          | The site will display a confirmation message when completed            |

### **Downloads Screen**

- Stores the peer reports generated monthly by the system and allows user to view, download and print these reports
- Stores quality control assay files that users can download and upload on their instruments (not implemented)
- Stores quality control assay sheets that users can download (not implemented)

| IAIN       | INSTITUTE         |                 |                                  |                                      |                          |                |
|------------|-------------------|-----------------|----------------------------------|--------------------------------------|--------------------------|----------------|
| Dashboard  | INSTITUTE.        |                 |                                  |                                      |                          |                |
|            | Reports 1         |                 |                                  |                                      |                          |                |
| • Upload   | Facility          | SN / Instrum    | ent type QC Lot / QC Nam         | e Created                            | Statistical Report       | Levey Jenning  |
| Downloads  | INSTITUTE         | 010CS89592I     | Micros 16 param MX408Minotrol MX | 408 2018-03-15 1                     | 9:135_28_62pi_697b1b5 3  | 5_28_62_11_707 |
|            | INSTITUTE         | 010CS89592I     | Micros 16 param MX409Minotrol MX | 2018-03-15 1                         | 9:135_28_62pi_994abaf4 3 | 5_28_62_11_12  |
| Account    | INSTITUTE         | 010CS89592I     | Micros 16 param MX410            | 9:135_28_62pi_2233c43_35_28_62lj_e8t |                          |                |
| ettings    | 0.0               |                 | H H Page 1 of 1                  | ₩ ₩ 10 ▼                             |                          | View 1 -       |
| Contact Us |                   |                 |                                  |                                      |                          |                |
|            | System: Assay And | Target Values 2 |                                  |                                      |                          |                |
| Logout     | Status            | instrument      | QC Lot                           | Last Updated                         | Target Values            | Assay Sh       |
| My Profile | InActive          | Micros 8 Param  | 55                               | 2017-11-12 18:13:58                  | test.csv 3               | test.pdf 4     |
|            | Active            | Pentra 400      | REPRO                            | 2017-11-12 18:14:03                  | test2.csv                | test2.pdf      |
| Help       | + + 0 0 0         |                 | If at Date 1 lift 1              | N N 10 Y                             |                          | Maria A        |

| # | Item                    | Description                                                  |
|---|-------------------------|--------------------------------------------------------------|
| 1 | Reports                 | Monthly Site generated peer reports                          |
| 2 | System:                 | Quality control target files that can be downloaded and then |
|   | Assay and Target Values | unloaded into instrument software                            |
|   |                         | PDF versions of the quality control assay sheet              |
| 3 | Link to Target File     | Starts download                                              |
| 4 | Link to PDF File        | Starts download                                              |

### +Account Settings Menu and Screens

- Select the +Account Settings button to expand or contract the menu
- Screens can only be accessed by a User with Account User authority Facility/Instruments Screen
  - Account Users can create one or more Facilities within the account
  - One or more Instruments can then be created and assigned to a Facility
  - Every Account must have at least 1 Facility, even if it is the same name as the account

| AIN                        |                      |                                         |                                          |              |           |          |           |           |             |       |      |                        |                   |               |                     |  |
|----------------------------|----------------------|-----------------------------------------|------------------------------------------|--------------|-----------|----------|-----------|-----------|-------------|-------|------|------------------------|-------------------|---------------|---------------------|--|
| Dashboard                  | Horiba Medica        | I Irvine QC L                           | ab <b>6</b>                              |              |           |          |           |           |             |       |      |                        |                   |               |                     |  |
| Downloads                  | Name                 | 7 Nu                                    | mber                                     | C            | N.        |          | State     |           | Sta         | tus   |      | Show Instrument Status | Expires           |               | Partition and       |  |
| Account Settings           |                      | • · · · · · · · · · · · · · · · · · · · | ((), (), (), (), (), (), (), (), (), (), | ~            | Y         |          | C. MIN    |           | 1000        |       |      | Chief Hardenier Chief  |                   |               |                     |  |
| Facility/instruments       | Horiba Medical Irvir | e QC Lab H5                             | DE5872C                                  | Irv          | ine       |          | CA        |           | Act         | ive   |      | Ľ                      | 2029-01-01        |               | 2019-12-03 06:14:41 |  |
| Users                      | 10                   |                                         |                                          |              |           |          |           | el Pag    | I of t H    | H 50  | ×    |                        |                   |               | View 1 - 1          |  |
| Notifications              | Facilities           | 8                                       |                                          |              |           |          |           |           |             |       |      |                        |                   |               |                     |  |
| Facility Westgard Settings | Name                 | CLIA                                    | Medical                                  | Director     | Address 1 |          | City      | Ŧ         | hone        | Sta   | atus | Contact First Name     | Contact Last Name | Contact Phone | Contact Email       |  |
| Contact Us                 | HMUS Irvine QC La    | b 123456789                             | Franciso                                 | co Chavarria | 9779 Res  | earch Dr | Irvine    | 5         | 492788153   | Act   | sve  | Francisco              | Chavarria         | 9492788153    | francisco.chava     |  |
| D Logout                   | + / 8 3              | ď                                       |                                          |              |           |          | Э         | 41 Page   | 1 of 1 H    | H 10  | ~    |                        |                   |               | Vew 1 - 1           |  |
| My Profile                 | Instruments          | 0                                       |                                          |              |           |          |           |           |             |       |      |                        |                   |               |                     |  |
| 9 Help                     | Model                | Serial Numb                             | er Installed                             | Status       | Mac Addre | GUID     | Send Ack/ | Data Forr | Internet IP | Netwo |      |                        |                   |               |                     |  |
| HORIBA Admin               | Micros 16 param      | 405CS94062                              | 2 2019-12-0                              | Active       |           |          | 0         | ABX       |             |       |      |                        |                   |               |                     |  |
|                            | Pentra 60+           | 904PCP851                               | 3 2019-12-0                              | Active       |           |          | 0         | ASTM      |             |       |      |                        |                   |               |                     |  |
|                            | Pentra XL            | 311XLR6076                              | 2019-12-0                                | Active       |           |          | O         | ABX       |             |       |      |                        |                   |               |                     |  |
|                            |                      |                                         |                                          |              |           |          |           |           |             |       |      |                        |                   |               |                     |  |

| # | Item                 | Туре       | Description                                                             |
|---|----------------------|------------|-------------------------------------------------------------------------|
| 1 | +Account Settings    | Navigation | Expands and contracts the menu                                          |
| 2 | Facility/Instruments | Navigation | Navigates to Facility/Instruments settings screen                       |
| 3 | Users                | Navigation | Navigates to User settings screen                                       |
| 4 | Notifications        | Navigation | Navigates to Notifications settings screen                              |
| 5 | Facility Westgard    | Navigation | Navigates to Westgard settings screen                                   |
|   | Settings             |            |                                                                         |
| 6 | Account Name         | Display    | Account Name associated with logged in User                             |
| 7 | Account              | Table      | Account specific information                                            |
|   | Information          |            |                                                                         |
| 8 | Facilities           | Table      | List of Facilities associated with the Account                          |
| 9 | Instruments          | Table      | List of Instruments associated with the selected (highlighted) Facility |

| # | Item        | Description          |                                                             |  |  |  |  |  |
|---|-------------|----------------------|-------------------------------------------------------------|--|--|--|--|--|
| 7 | Account     | Main account infor   | mation                                                      |  |  |  |  |  |
|   | Information | Item                 | Description                                                 |  |  |  |  |  |
|   |             | Name                 | Account Name                                                |  |  |  |  |  |
|   |             | Number               | Account Number – Unique to the Account                      |  |  |  |  |  |
|   |             | City                 | Account City                                                |  |  |  |  |  |
|   |             | State                | Account State                                               |  |  |  |  |  |
|   |             | Status               | Account Status – Must be active for users to access account |  |  |  |  |  |
|   |             | Show                 | Setting to show instrument status on Dashboard              |  |  |  |  |  |
|   |             | Instrument<br>Status | S or                                                        |  |  |  |  |  |
|   |             | Expires              | Account Expiration                                          |  |  |  |  |  |
|   |             | Last Updated         | Last Updated Date and time                                  |  |  |  |  |  |
|   |             | Function             | Reload table Grid                                           |  |  |  |  |  |
|   |             | Buttons              | Edit a selected row                                         |  |  |  |  |  |
|   |             |                      | H 🕊   Page 3 of 5   🍽 H 10 💟 View 21 - 30 of 44             |  |  |  |  |  |
|   |             |                      | Rows per page selection, display, and page navigation       |  |  |  |  |  |

| 8 | Facilities  | Facilities created    | within the Account                                                                                                    |
|---|-------------|-----------------------|----------------------------------------------------------------------------------------------------|
|   |             | Item                  | Description                                                                                                    |
|   |             | Name                  | Facility Name                                                                                                    |
|   |             | CLIA                  | Facility CLIA Number – Unique to the Facility                                                                                    |
|   |             | Medical               | Name of the Medical Director                                                                                                    |
|   |             | Director              |                                                                                                    |
|   |             | Address 1             | Facility Address 1                                                                                                    |
|   |             | City                  | Facility City                                                                                                    |
|   |             | Phone                 | Facility Main Phone                                                                                                    |
|   |             | Status                | Facility Status - must be active to assign instruments, users, notifications, and Westgard rules                                 |
|   |             | Contact First<br>Name | Facility specific main user first name                                                                                           |
|   |             | Contact Last<br>Name  | Facility specific main user last name                                                                                            |
|   |             | Contact Phone         | Facility specific main user phone number                                                                                         |
|   |             | Contact Email         | Facility specific main user email address                                                                                        |
|   |             | Function              | + Add a Eacility's information to a new row                                                                                      |
|   |             | Buttons               | Add a racinty's information to a new row                                                                                         |
|   |             |                       | Eait a selected (highlighted) Facility's information                                                                             |
|   |             |                       | <ul> <li>Delete a selected (highlighted) Facility's information</li> <li>Must delete any associated Instruments first</li> </ul> |
|   |             |                       | C Reload table Grid                                                                                                    |
|   |             |                       | Generate .csv file of table data for view and download                                                                           |
|   |             |                       | Rows per page selection, display, and page navigation                                                                            |
| 9 | Instruments | Instrument inform     | nation assigned to the selected (highlighted) Facility                                                                           |
| - |             | Item                  | Description                                                                                                    |
|   |             | Model                 | Instrument Model                                                                                                    |
|   |             | Serial Number         | Instrument Serial Number                                                                                                    |
|   |             | Installed             | Instrument Install Date                                                                                                    |
|   |             | Status                | Instrument Status- must be active to receive data                                                                                |
|   |             | MAC Address           | MAC address of the QC-RT Box (if installed)                                                                                      |
|   |             | GUID                  | Not implemented                                                                                                    |
|   |             | Send Ack/Nak          | Data format setting (usually not enabled)                                                                                        |
|   |             | Data Format           | Transmission format of instrument data                                                                                           |
|   |             | Internet IP           | Not implemented                                                                                                    |
|   |             | Network IP            | Not implemented                                                                                                    |
|   |             | Function<br>Buttons   | Add an Instrument's information to a new row (Facilty must be selected (highlightted))                                           |
|   |             |                       | Edit a selected (highlighted) Instrument's information                                                                           |
|   |             |                       | View a selected (highlighted) Instrument's information                                                                           |
|   |             |                       | Delete a selected (highlighted) Instrument's information                                                                         |
|   |             |                       | Reload table Grid                                                                                                    |
|   |             |                       | Generate .csv file of table data for view and download                                                                           |
|   |             |                       | Rows per page selection, display, and page navigation                                                                            |

### **Users Screen**

- Account Users can create other users within the Account
- Users can be created as Account Users or Facility Users
- Account Users can see all Facilities and Instruments within the Account and do not require Facility Access
- Facility Users can only see Facilities and Instruments within the Account to which they have been given Facility Access to by an Account User

| HORIBA HORIBA Quality      | Control Program            |                                               |                 |                     |                              |        |               |  |  |  |  |
|----------------------------|----------------------------|-----------------------------------------------|-----------------|---------------------|------------------------------|--------|---------------|--|--|--|--|
| MAIN<br>Oashboard          | Horiba Medical Irvi        | Horiba Medical Irvine QC Lab                  |                 |                     |                              |        |               |  |  |  |  |
| Downloads                  | LastName                   | First Name                                    | Title           | Email               | Email Phone Status Authority |        |               |  |  |  |  |
| + Account Settings         | Chavarria                  | Francisco                                     | FSR             | fran                | 949                          | Active | AccountUser   |  |  |  |  |
| Users                      | Test                       | Test1                                         |                 | t@gail.com          | 555 555 5555                 | Active | Facility User |  |  |  |  |
| Notifications              | + / 8 0                    |                                               |                 | H H Page 1 of t H H | 50 🗸                         |        | View 1-2012   |  |  |  |  |
| Facility Westgard Settings | Facility Access *          | 2                                             |                 |                     |                              |        |               |  |  |  |  |
| Contact Us                 | Facility Name              |                                               |                 |                     |                              |        |               |  |  |  |  |
| O Logout                   | HMUS Irvine QC Lab         |                                               |                 |                     |                              |        |               |  |  |  |  |
| My Profile                 | + : 2                      | N 44 Page                                     | 1 of 1 🔅 H 10 🖂 | View 1 - 1 o        | e 1                          |        |               |  |  |  |  |
| J Help                     |                            |                                               |                 |                     |                              |        |               |  |  |  |  |
|                            | *Account users have access | s to all facilities; only facility users need | to be defined.  |                     |                              |        |               |  |  |  |  |

| #                 | Item  | Description                   |                                                                               |  |
|-------------------|-------|-------------------------------|-------------------------------------------------------------------------------|--|
| 1                 | Users | Defined users for the Account |                                                                               |  |
|                   |       | Item                          | Description                                                                   |  |
|                   |       | Last Name                     | User Last Name                                                                |  |
|                   |       | First Name                    | User First Name                                                               |  |
|                   |       | Title                         | User Title                                                                    |  |
|                   |       | Email                         | User Email                                                                    |  |
|                   |       | Phone                         | User Phone                                                                    |  |
|                   |       | Status                        | User Status (Active / Inactive)                                               |  |
|                   |       | Authority                     | Authority Level (Account User / Facility User)                                |  |
|                   |       |                               | If Facility User, then must have Facility Access defined (#2)                 |  |
|                   |       | Function                      | Add a new User's information to a new row                                     |  |
|                   |       | DULLOTIS                      | Edit a selected (highlighted) User's information                              |  |
|                   |       |                               | Delete a selected (highlighted) User's information                            |  |
|                   |       |                               | Reload table Grid                                                             |  |
|                   |       |                               | H 🕊   Page 3 of 5   🏶 H 10 🔽 View 21 - 30 of 44                               |  |
|                   |       |                               | Rows per page selection, display, and page navigation                         |  |
|                   |       |                               |                                                                               |  |
| 2 Facility Access |       | Lists the Facilitie           | es the selected (highlighted) user has access to                              |  |
|                   |       | Item                          | Description                                                                   |  |
|                   |       | Facility Name                 | Facility Name as defined in Facility/Instruments                              |  |
|                   |       | Function<br>Buttons           | Add Facility Access to a Facility User (User must be selected (highlightted)) |  |
|                   |       |                               | Delete a selected (highlighted) Facility Access from a Facility User          |  |
|                   |       |                               | Reload table Grid                                                             |  |
|                   |       |                               | H 📢   Page 3 of 5   🎔 H 10 💟                                                  |  |
|                   |       |                               | Rows per page selection, display, and page navigation                         |  |

#### **Notifications Screen**

- Not Implemented
- Allows Account Users to define specific situations in which notifications should be generated and to which Users will receive the notifications

### **Facility Westgard Settings Screen**

Not Implemented

#### **Contact Us Screen**

• Allows a user to submit a contact request from the site to HMUS

| O Dashboard         | • Together, let's build the Future                                                 |                                                                                                    |  |
|---------------------|------------------------------------------------------------------------------------|----------------------------------------------------------------------------------------------------|--|
| + Upload QC Results | Please complete the required information.                                          |                                                                                                    |  |
| Downloads           | Contact Us                                                                         |                                                                                                    |  |
| + Account Settings  | * required data                                                                    | HORIBA Medical US                                                                                                    |  |
| 🐱 Contact Us        | South Lab                                                                          | A Museum     9755 Research Drive     Orden v Clock                                                                                                    |  |
| 🔿 Logout            | • Account Name ABP Lab                                                             |                                                                                                    |  |
| L My Profile        | Account waite Acclass                                                              | hent purposes only For development                                                                                                    |  |
| 🐠 Help              | From/Contact Name John Smith                                                       | Leguna Hills DMV 🛛                                                                                                    |  |
| + HORIBA Admin      | The Call Back Number field is required.                                            | Contraction of the second second seco |  |
|                     | Call black number 949-555-1212                                                     | 9755 Research Drive                                                                                                    |  |
|                     | ● Email Address iohn.smith@southiab.com                                            | 949-453-0500                                                                                                    |  |
|                     |                                                                                    | Hotline Email<br>Marketing info email                                                                                                    |  |
|                     | Instrument Serial Number                                                           | Sales info email                                                                                                    |  |
|                     | Hennine                                                                            | Business hours:                                                                                                    |  |
|                     | Intersage<br>would like information on <u>HOBBAC</u> new chemistry<br>system.]<br> |                                                                                                    |  |
|                     | I'm not a robot                                                                    |                                                                                                    |  |

- User selects Facility from the dropdown list
- User enters first and last name in the From/Contact Name field, enters call back number and email address, instrument serial number (if pertinent), and other message details into the Message field, completes the reCAPTCHA requirement, and selects the "Submit" button
- Horiba administrator will receive an email with the information and respond

# Logout

• Navigates to Login screen (User is logged out of the Site)

| MAIN               |
|--------------------|
| Oashboard          |
| Ownloads           |
| + Account Settings |
| 🔀 Contact Us       |
| O Logout           |
| L My Profile       |
| 🐠 Help             |

# My Profile Screen

• Allows the user to edit their existing user profile

| MAIN               | Q Martines Bartin                    |                      |  |  |  |  |
|--------------------|--------------------------------------|----------------------|--|--|--|--|
| O Dashboard        | ke my user Profile                   |                      |  |  |  |  |
| O Downloads        | First Name Tim                       | Last Name H          |  |  |  |  |
| + Account Settings | Telephone +1 (949)                   | Title HORIBA Support |  |  |  |  |
| Contact Us         |                                      |                      |  |  |  |  |
| () Logaut          | Email tim                            |                      |  |  |  |  |
| L My Profile       | Password                             | Retype Password      |  |  |  |  |
| <b>b</b> Help      | Password must contain the following: |                      |  |  |  |  |
| HORIBA Admin       | A lowercase letter                   |                      |  |  |  |  |
|                    | A capital (uppercase) letter         |                      |  |  |  |  |
|                    | Anumber                              |                      |  |  |  |  |
|                    | Minimum 8 characters                 |                      |  |  |  |  |
|                    | _                                    |                      |  |  |  |  |
|                    | Save                                 |                      |  |  |  |  |

### Help Screen

• Instructional Videos and User manual

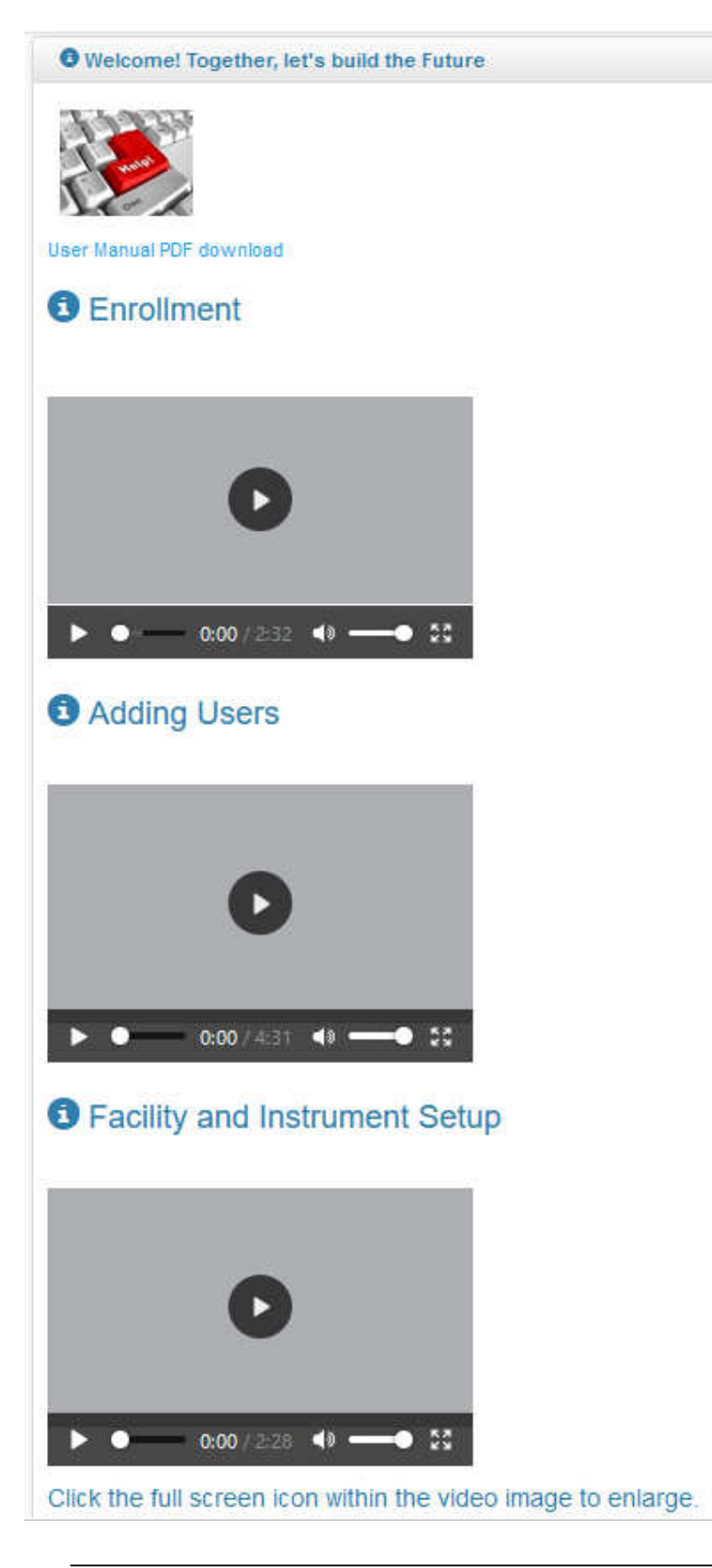